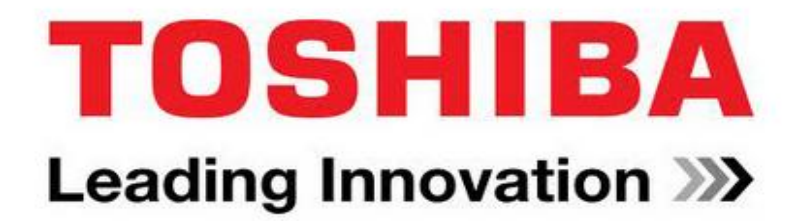

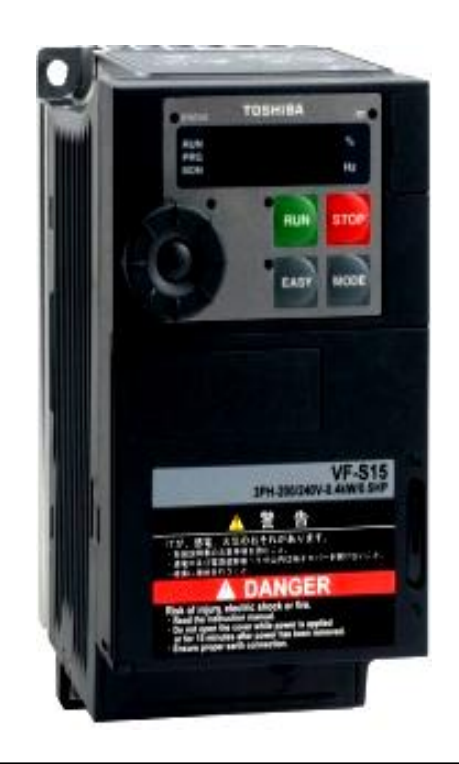

1-phase 240 V class 0.4 to 2.2 kW 3-phase 240 V class 0.4 to 15 kW 3-phase 500 V class 0.75 to 15 kW

# **คู่มือการใช้งานอินเวอร์เตอร์**

VF- S15 Series : 0.4 kW. -15 kW. (0.5HP – 7.5HP)

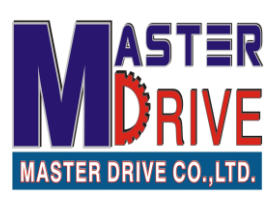

# บริษัท มาสเตอร์ไดร์ฟ จำกัด

# คำนำ

"TOSHIBA" รุ่น *VF-S15* เป็นอินเวอร์เตอร์ที่มีการควบคุมแบบระบบเวกเตอร์ รุ่น ถ่าสุดจากประเทศญี่ปุ่น มีขนาดให้เลือกใช้งานตั้งแต่ 0.4 kW (0.5HP) -15 kW (20HP) ทั้งชนิด ไฟแบบ 380V 3 เฟส, 220V, 3 เฟส และ 220V, 1 เฟส เลือกใช้งานได้อย่างหลากหลายกับ โรงงานอุตสาหกรรมทุกประเภทที่ต้องการปรับความเร็วรอบและป้องกันมอเตอร์

*VF-S15* ได้พัฒนาเพื่อการใช้งานโดยทั่วไปสำหรับการปรับความเร็วรอบของ มอเตอร์ทรงกระรอก แบบ 3 สาย ได้รับมาตรฐานหลักต่างๆ เช่น CE marking, UL, CSA, C-tick ทำให้มั่นใจถึงคุณภาพและมาตรฐานในการผลิตได้เป็นอย่างดี ประกอบกับฟังก์ชันการใช้งานที่ หลากหลายมากมาย ทำให้ท่านสามารถออกแบบหรือปรับปรุงวงจรต่างๆ ของเครื่องจักรเดิมเพื่อ ใช้งานสำหรับปรับความเร็วรอบได้อย่างง่ายดายและมีประสิทธิภาพ เมื่อท่านได้รับสินค้าแล้ว กรุณาตรวจสอบสภาพของสินค้า คู่มือการใช้งานทั้งภาษาไทยและภาษาอังกฤษ ซึ่งทางบริษัทฯ ได้จัดไว้ให้อย่างละ 1 ชุด แนบมาพร้อมกับสินค้า หากมีข้อบกพร่องหรือไม่ครบให้รีบติดต่อ บริษัทฯทันที

ก่อนการติดตั้งและใช้งาน โปรดอ่านกู่มือการใช้งานให้ละเอียดเพื่อประสิทธิภาพสูงสุด ทั้งยังเป็นการป้องกันข้อผิดพลาดที่อางเกิดขึ้นได้ หรือหากต้องการรายละเอียดเพิ่มเติมก็สามารถ ติดต่อบริษัทฯ ได้โดยตรง

สุดท้ายนี้ บริษัทฯ ต้องขอขอบพระคุณทุกท่านเป็นอย่างยิ่งที่ได้ไว้วางใจและเลือกซื้อ สินค้าและบริการจากเรา และเรามุ่งมั่นว่า "เราจะบริการท่านให้ดีที่สุดด้วย สินค้าที่มีคุณภาพ และจะพัฒนาการบริการให้ดียิ่งๆขึ้นไป เพื่อความพึงพอใจสูงสุดแก่ท่าน"

บริษัท มาสเตอร์ไดร์ฟ จำกัด

# สารบัญ

|    |                                                                  | หน้า |
|----|------------------------------------------------------------------|------|
| 1. | การติดตั้ง (Installation)                                        | 1    |
|    | 1.1 สถานที่ติดตั้ง                                               |      |
|    | 1.2 การติดตั้งอินเวอร์เตอร์ในตู้กอนโทรล                          |      |
| 2. | การเดินสาย (Standard wiring diagram)                             |      |
|    | <b>2.</b> 1 การเดินสายสำหรับวงจรไฟหลัก                           | 2    |
|    | 2.2 การเดินสายสำหรับวงจรควบคุม                                   | 4    |
| 3. | การตั้งค่าพารามิเตอร์ (How to set parameter)                     |      |
|    | 3.1 การตั้งค่าเพื่อเริ่มต้นใช้งาน                                | 8    |
|    | 3.2 การตั้งค่าพารามิเตอร์พื้นฐาน (Basic Parameter)               | 10   |
|    | 3.3 การตั้งค่าพารามิเตอร์ส่วนเพิ่มเติม (Extend parameter)        | 14   |
| 4. | ข้อมูลแสดงเมื่ออินเวอร์เตอร์เกิดความผิดพลาดและแนวทางการแก้ปัญหา  |      |
|    | (Trip causes / warnings and remedies)                            |      |
|    | 4.1 สัญลักษณ์เตือนในขณะทำงาน                                     | 16   |
|    | 4.2 ความหมายของสัญลักษณ์ที่แสดงเมื่ออินเวอร์เตอร์เกิดความผิดพลาด | 17   |
|    | 4.3 สัญลักษณ์และความหมายของการเตือน                              | 21   |
|    | 4.4 การแก้ปัญหาอื่นๆ ที่เกิดขึ้นกับมอเตอร์                       | 23   |
| 5. | พารามิเตอร์ของ VF-S15 (Table of parameters)                      | 24   |

# การติดตั้ง (Installation)

# 1.1 สถานที่ติดตั้ง

# ≽ ควรหลีกเลี่ยงสถานที่ในการติดตั้งอินเวอร์เตอร์ดังต่อไปนี้

- อุณหภูมิสูงหรือต่ำเกินไป (ควรอยู่ในช่วง 10 ถึง 40 องศาเซลเซียส)
- มีความชื้นสูงหรือสถานที่เปียกชื้น
- ใกล้วัตถุที่มีความเสี่ยงต่อการติดไฟหรือเกิดการระเบิดได้ง่าย
- มีละอองฝุ่นหรือละอองโลหะในอากาศ
- ใอระเหยของสารเคมีที่มีฤทธิ์กัดกร่อน
- แสงแคคส่องถึงโคยตรง
- มีแรงสั่นสะเทือนสูง

# 1.2 การติดตั้งอินเวอร์เตอร์ในตู้คอนโทรล

≽ ควรทำการติดตั้งอินเวอร์เตอร์ในแนวตั้งและควรเลือกสถานที่ที่ระบายอากาศได้ดี

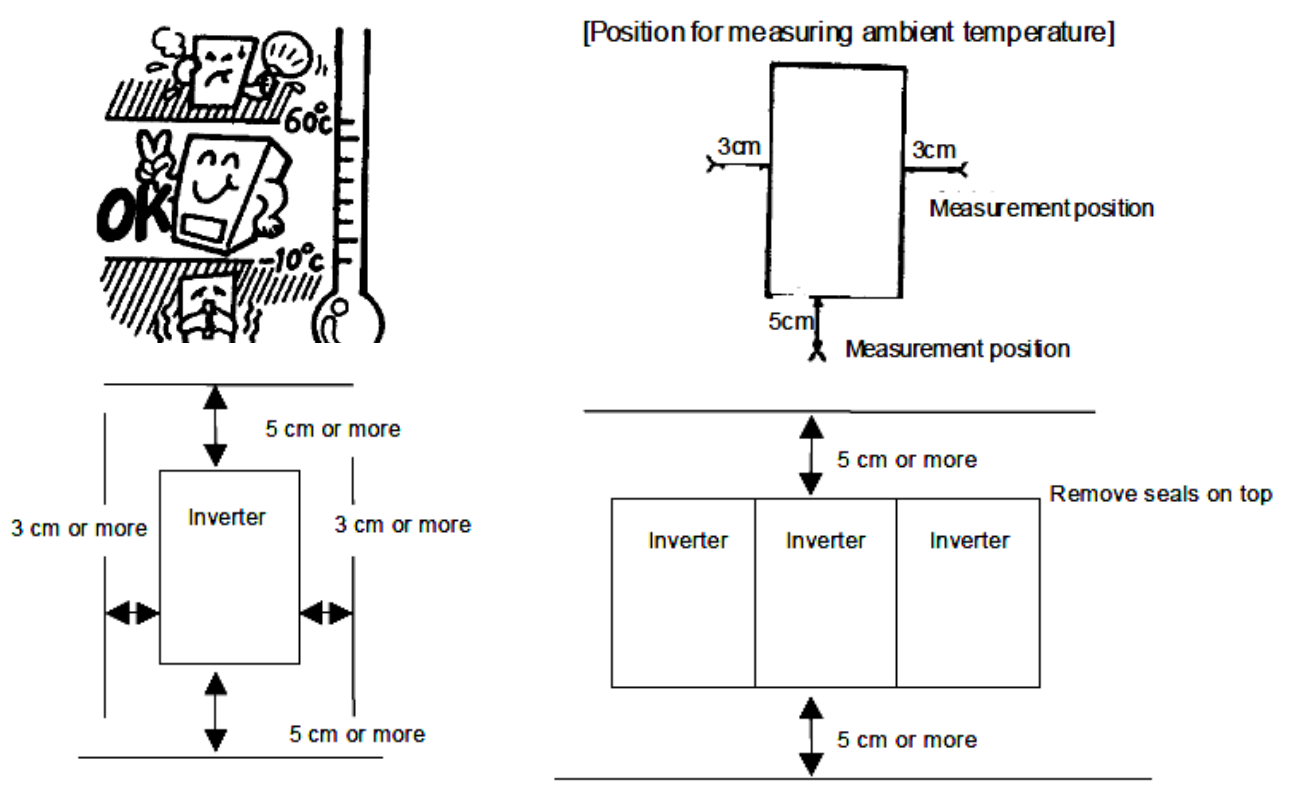

Normal Installation

Side by side Intallation

และสิ่งหนึ่งที่ขาดไม่ได้คือ หากตู้ที่ติดตั้งมีขนาดเล็กจนเกินไป หรือมีอุปกรณ์ภายในตู้ที่มีการกระจายความร้อนสูงควร ติดตั้งพัดลมระบายความร้อนที่ด้านบนของตู้กอนโทรลเพื่อให้ความร้อนได้หมุนเวียนออกไปภายนอกได้ ป้องกันไม่ให้ อุณหภูมิสะสมภายในตู้กอนโทรลสูงเกินไป

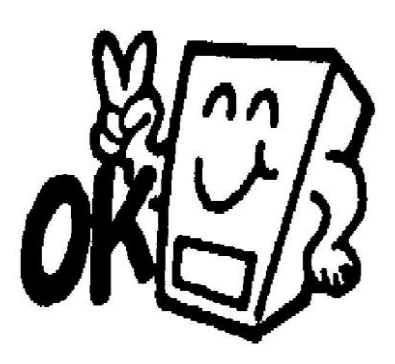

#### 2. การเดินสาย (Standard wiring diagram)

#### 2.1 การเดินสายสำหรับวงจรไฟหลัก

#### 2.1.1 การเดินสายไฟฟ้าสำหรับการควบคุมแบบ SINK2

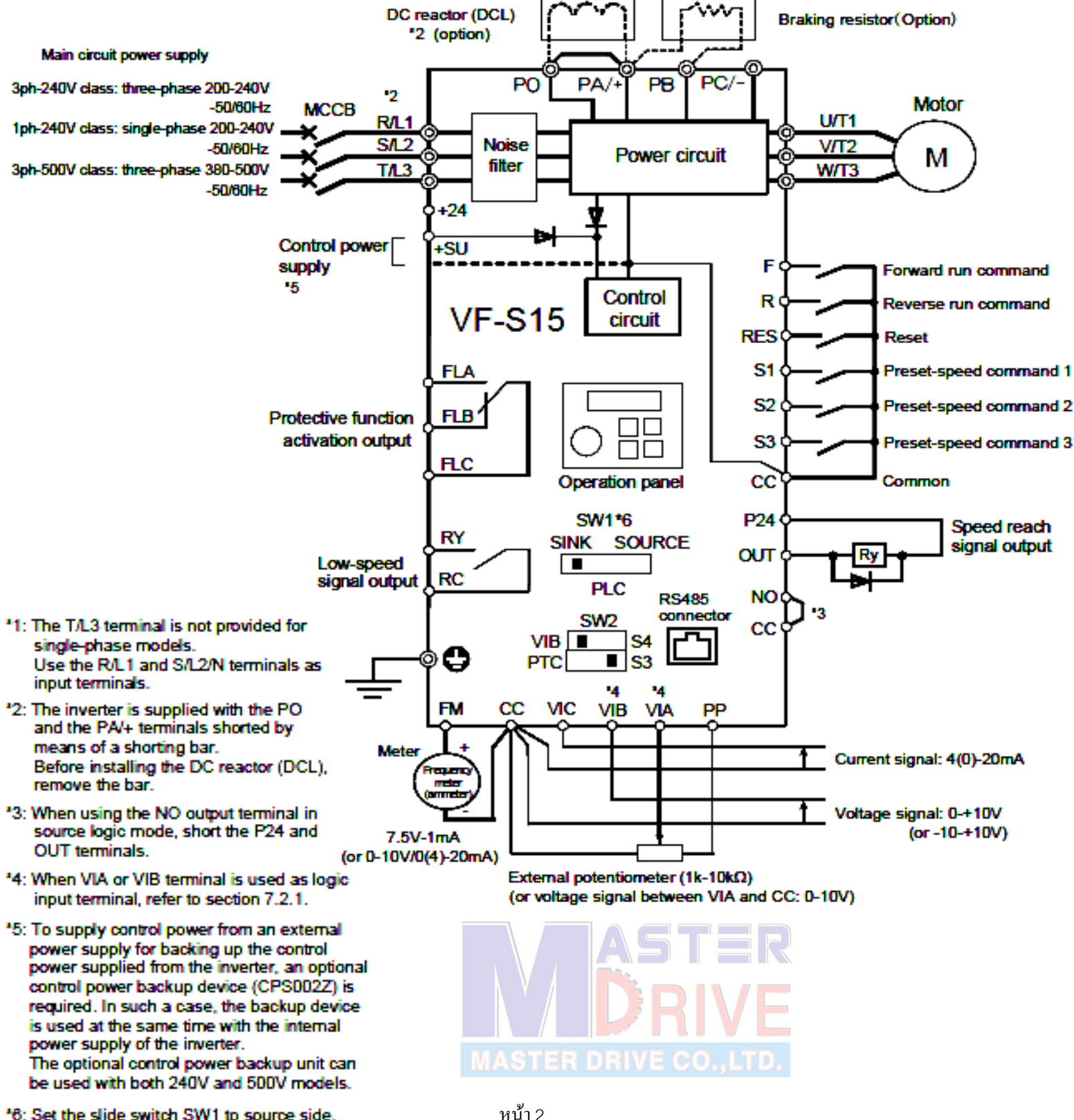

Refer to page B-11,12 for details. Default setting is PLC side.

#### 2.1.2 การเดินสายไฟฟ้าสำหรับการควบคุมแบบ SOURCE

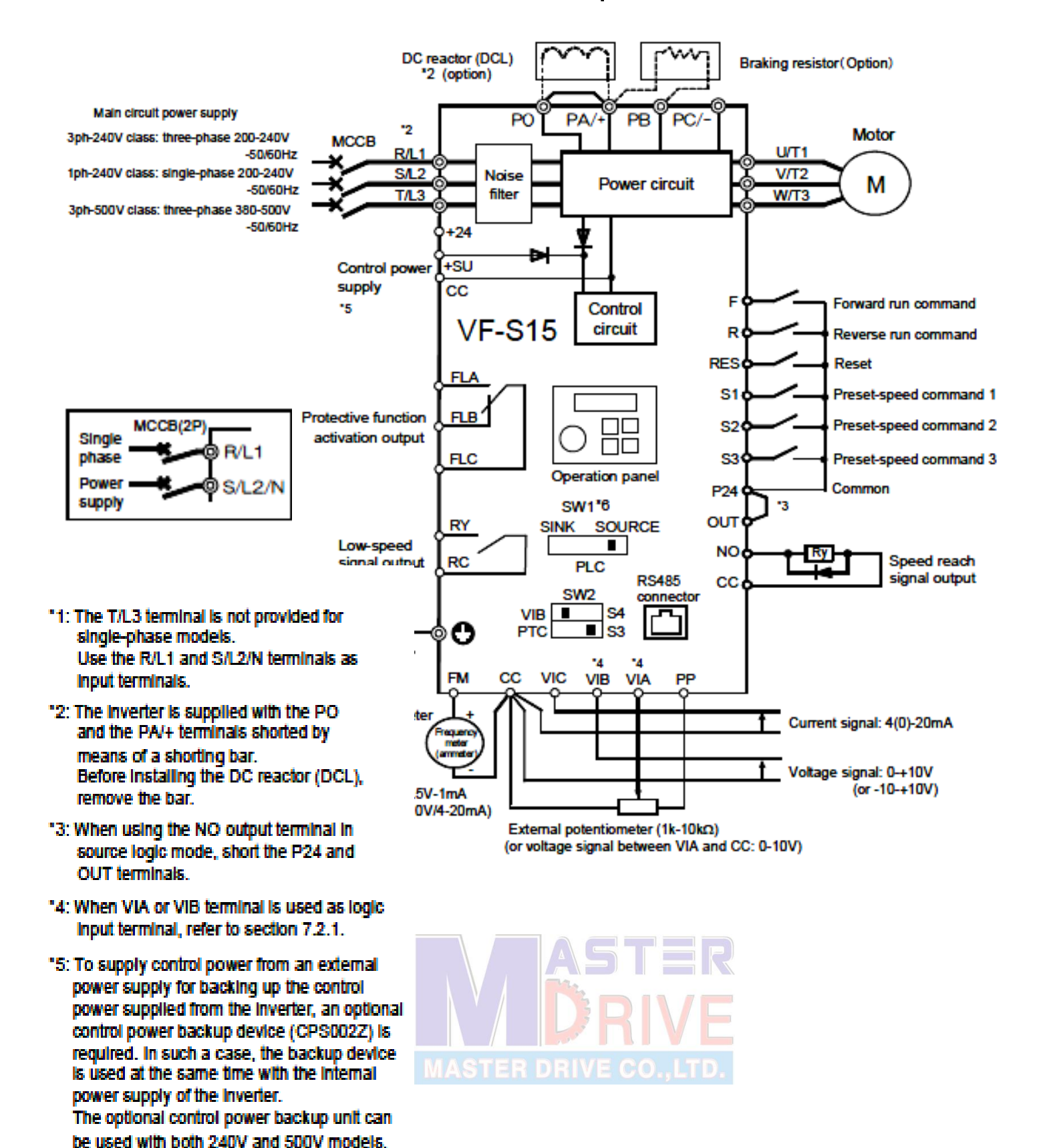

\*6: Set the slide switch SW1 to source side. Refer to page B-11,12 for details. Default setting is PLC side.

| สัญลักษณ์                | ความหมาย และหน้าที่                                                                  |
|--------------------------|--------------------------------------------------------------------------------------|
| <u> </u>                 | สำหรับต่อกราวด์                                                                      |
| R (L1), S (L2), T(L3)    | สำหรับจ่ายไฟเข้าแบบ 380V 3 เฟส และ 220V.3 เฟส (สำหรับ 1 เฟส ให้ใช้ <b>R (L1) , S</b> |
|                          | (L2) เท่านั้น)                                                                       |
| U (T1) , V (T2) , W (T3) | สำหรับต่อเข้ากับมอเตอร์ (3 เฟส)                                                      |
| PA/+,PB                  | ขั้วต่อ R-Break โดยการเปิดใช้งานที่พารามิเตอร์ F304,F305,F308,F309                   |
| PA/+                     | ขั้วต่อแรงคันบวกคีซี(DC main circuit)                                                |
| PC/-                     | ขั้วต่อแรงคันถบคีซี(DC main circuit)                                                 |
| PO,PA/+                  | สำหรับต่อกับ ดี.ซี.รีแอกเตอร์ (อุปกรณ์เสริม) เพื่อเพิ่มเพาเวอร์แฟกเตอร์              |

#### 2.2 การเดินสายสำหรับวงจรควบคุม

#### 2.2.1 การต่อใช้งานร่วมกับ PLC

กรณีใช้แหล่งจ่าย 24 VDC จากอินเวอร์เตอร์

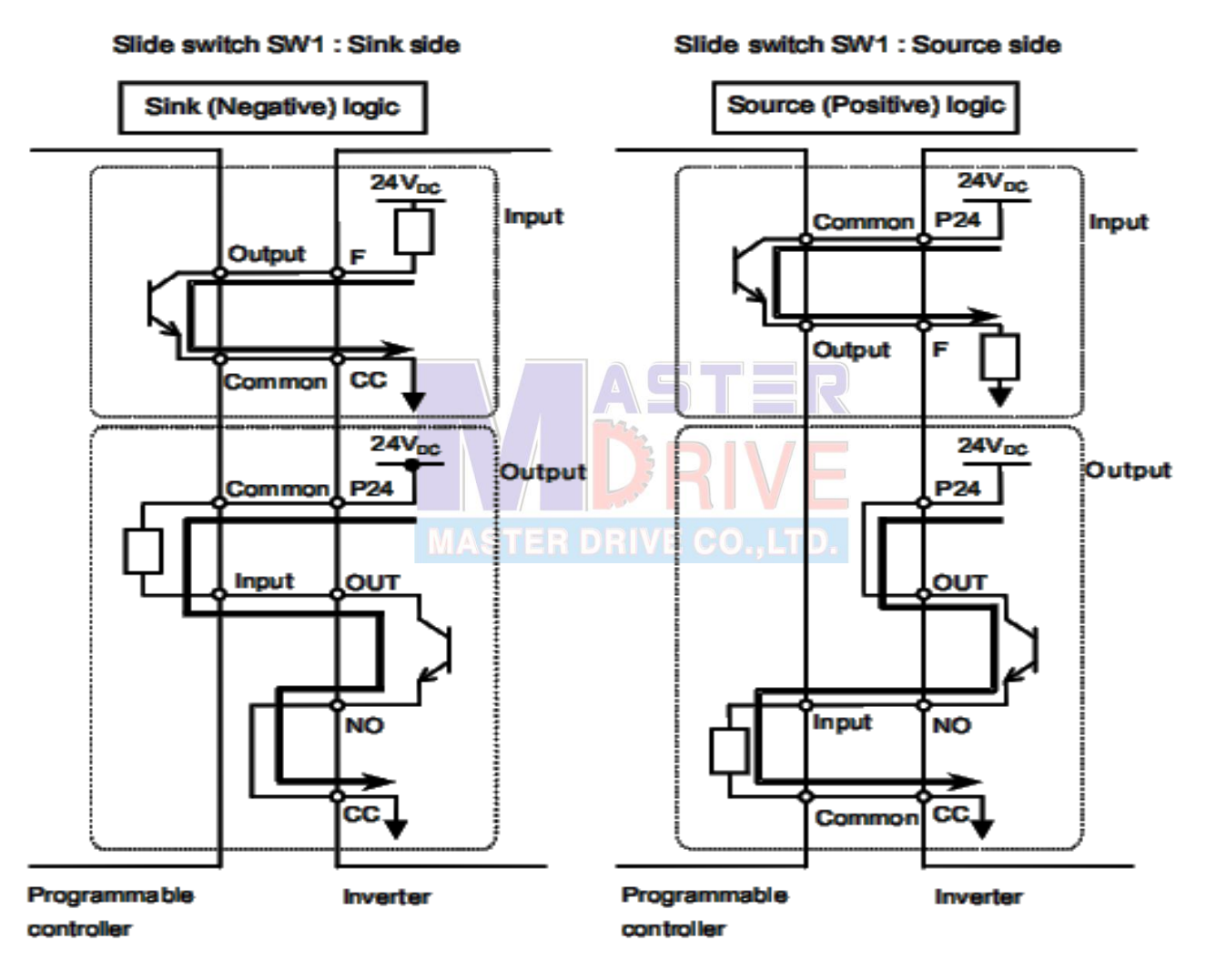

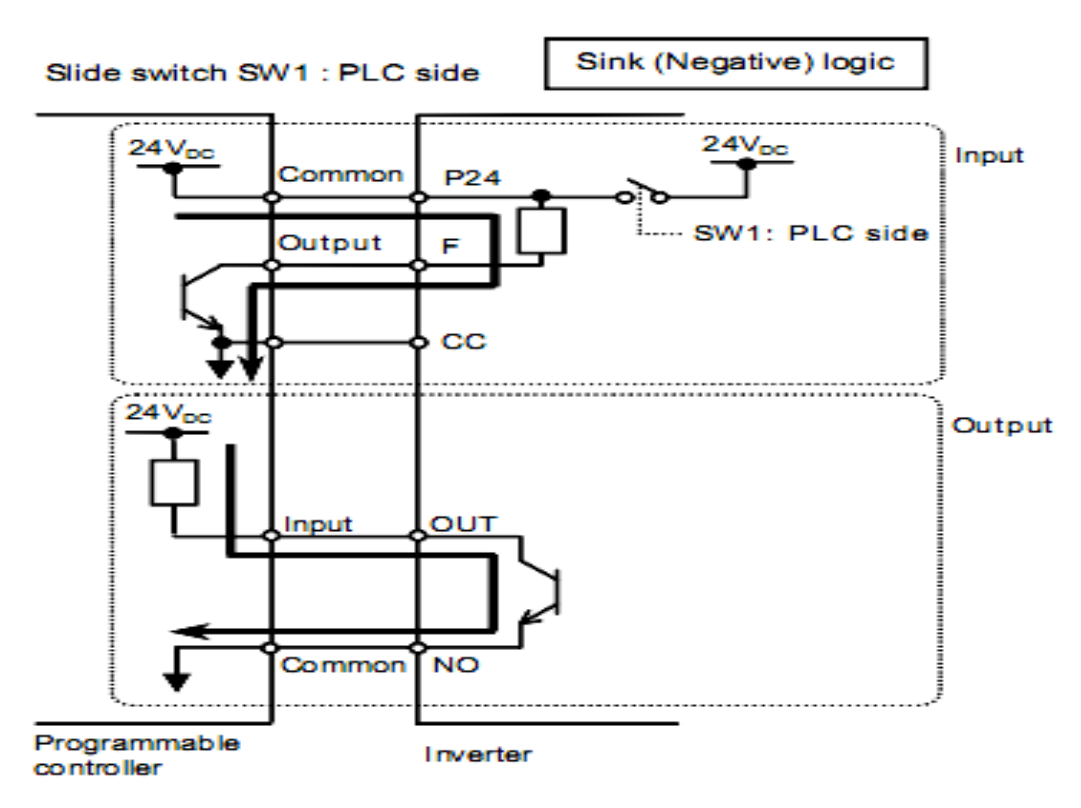

#### 2.2.2 กรณิใช้แหล่งจ่าย 24 VDC จาก PLC

| สัญลักษณ์  | ความหมายและหน้าที่                                                             | คุณสมบัติ                             |  |
|------------|--------------------------------------------------------------------------------|---------------------------------------|--|
| F          | คำสั่งให้มอเตอร์หมุนเดินหน้า (Forward) ใช้ร่วมกับ CC เป็นแบบหน้าสัมผัส แรงดันไ |                                       |  |
| R          | คำสั่งให้มอเตอร์หมุนย้อนกลับ (Reverse) ใช้ร่วมกับ CC                           | ไม่เกิน 24Vdc-5mA                     |  |
| RES        | สำหรับรีเซ็ต อินเวอร์เตอร์ในสภาวะ Alarm (ใช้เมื่อ                              | *** เลือกรับสัญญาณแบบ                 |  |
|            | เลือกการใช้งานจากเทอมินอล์)                                                    | Sink/Source โดยตั้ง                   |  |
| S1         | สำหรับตั้งค่าความเร็วล่วงหน้าขาสัญญาณที่ 1                                     | ค่าพารามิเตอร์                        |  |
|            | (Preset speed command 1) ใช้ร่วมกั <mark>บ</mark> CC 🔲 🚺                       |                                       |  |
| S2         | สำหรับตั้งค่าความเร็วล่วงหน้าขาสัญญาณที่ 2                                     |                                       |  |
|            | (Preset speed command 2) ใช้ร่วมกับ CC                                         |                                       |  |
| <b>S</b> 3 | สำหรับตั้งค่าความเร็วล่วงหน้าขาสัญญาณที่ 3                                     |                                       |  |
|            | (Preset speed command 2) ใช้ร่วมกับ CC                                         |                                       |  |
| CC         | ขาร่วม (Common) ทั้งอินพุทและเอาท์พุท                                          | -                                     |  |
| PP         | แหล่งจ่ายไฟ 10Vdc เพื่อใช้สำหรับสัญญาณควบคุม                                   | 10Vdc : (permission load              |  |
|            | ความเร็ว                                                                       | current : 10mA dc)                    |  |
| VIA        | สำหรับต่อตัวต้านทาน (Potentiometer) เพื่อปรับค่าความถึ่                        |                                       |  |
|            | หรือ รับคำสั่งกวามกุมกวามถี่แบบ 0-10Vdc                                        | Internal impedance $10Vdc: 30k\Omega$ |  |

| สัญลักษณ์ | ความหมายและหน้าที่                                      | คุณสมบัติ                                     |
|-----------|---------------------------------------------------------|-----------------------------------------------|
| VIB       | สำหรับต่อตัวต้านทาน (Potentiometer) เพื่อปรับค่าความถึ่ | Internal impedance10Vdc :                     |
|           | หรือ รับคำสั่งความคุมความถี่แบบ 0-10Vdc                 | 30k                                           |
|           | และสามารถใช้ฟังก์ชั่น -10-+10 Vdc โดยทำการเปลี่ยน       |                                               |
|           | พารามิเตอร์ F107=1                                      |                                               |
| VIC       | สำหรับต่อสัญญานอนาล็อก 4-20 mA                          |                                               |
| FM        | แสดงค่าต่างๆ ของอินเวอร์เตอร์ โดยต่อเข้ากับอุปกรณ์      | 1mA full-scale                                |
|           | แสดงผลต่างๆ เช่น มิเตอร์วัดกระแส, รอบ เป็นต้น           | 0-10V                                         |
|           | สัญญาณที่ออกมาเป็นแบบ 0-10 Vdc                          | DC voltmeter                                  |
|           | *** สามารถนำไปใช้เป็นเอาท์พุทแบบ 0-20mAdc(4-            |                                               |
|           | 20mA) ได้ โดยการตั้งก่าพารามิเตอร์ <b>f 681</b>         | 0-20mAdc(4-20mA) DC                           |
|           |                                                         | ammeter                                       |
| P24       | แหล่งจ่ายไฟ 24 Vdc.                                     | 24Vdc –100mA                                  |
| +24       | แหล่งจ่ายไฟ 24 Vdc. MASTER DRIVE CO. LT                 | 24Vdc –100mA                                  |
| +SU       | สำหรับต่อแหล่งจ่าย 24 Vdc จากภายนอก ให้ชุดคอล           | 24Vdc-1A                                      |
|           | โทรล                                                    |                                               |
| FLA       | FLA-FLC แบบปกติเปิด (NO) และ FLB-FLC แบบปกติ            | $250 \text{Vac} - 2A (\cos \Box = 1)$         |
| FLB       | ปิค(NC) เพื่อแสคงสถานะการทำงานอินเวอร์เตอร์เมื่อเกิด    | 30Vdc –1A                                     |
| FLC       | ความผิดพลาด (Fault contact) เมื่ออินเวอร์เตอร์เกิดความ  | $250 \text{Vac} - 1 \text{A} (\cos \Box = 1)$ |
|           | ผิดพลาด FLA-FLC จะเปลี่ยนเป็น NC และ FLB-FLC จะ         |                                               |
|           | เปลี่ยนเป็น NO                                          |                                               |
| RC-RY     | รีเลย์ภายใน เป็นแบบปกติเปิด                             |                                               |

# 3. การตั้งค่าพารามิเตอร์ (How to set parameters)

#### 3.1 รูปด้านหน้าของอินวอร์เตอร์รุ่น VF-S15

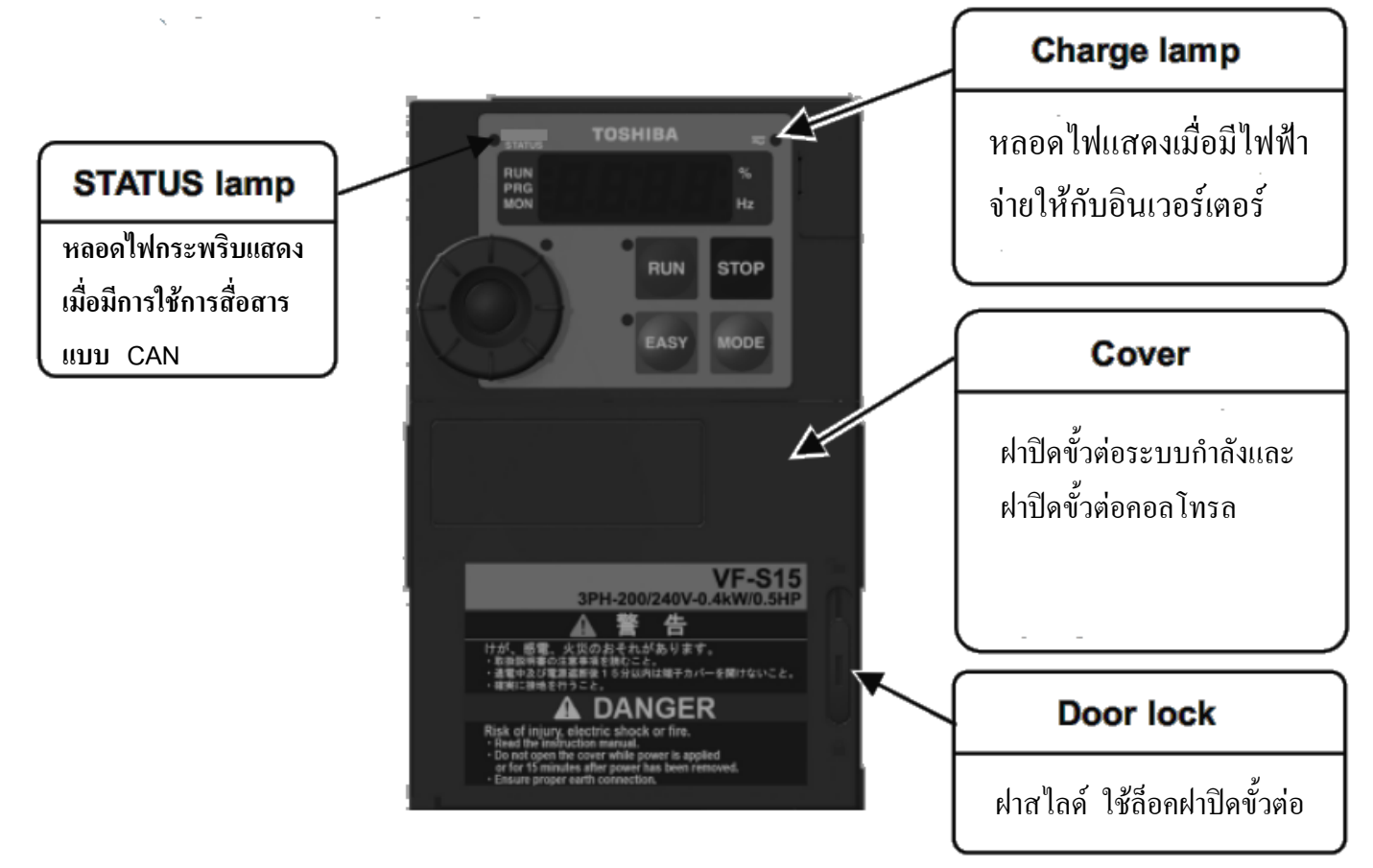

#### 3.2 ตัวอักษรของอินเวอร์เตอร์ VF-S15

ก่อนอื่น ผู้ใช้จะต้องทำความคุ้นเคยกับตัวอักษรของอินเวอร์เตอร์ "TOSHIBA" ก่อนตั้งค่าพารามิเตอร์ เนื่องจากเป็น ลักษณะของ LED แบบ 7-segment สามารถเทียบได้ดังนี้

| ตั        | <u>ตัวเลข</u>   |     |     |     |     |     |     | MASTER DRIVE CO., LTD. |     |     |     |     |     |
|-----------|-----------------|-----|-----|-----|-----|-----|-----|------------------------|-----|-----|-----|-----|-----|
|           | 0               | 1   | 2   | 2   | 3   | 4   | 5   | 6                      | 7   |     | 8   | 9   | -   |
|           | 0               | 1   | 2   | 2   | 3   | 4   | 5   | 6                      | 7   |     | 8   | 9   | _   |
| <u>ตั</u> | <u>ทัวอักษร</u> |     |     |     |     |     |     |                        |     |     |     |     |     |
|           | A a             | Вb  | C c | D d | E e | F f | Gg  | H h                    | ΙI  | Jj  | K k | L 1 | M m |
|           | а               | b   | С   | d   | е   | f   | g   | h                      | i   | J   | k   | I   | m   |
|           | N n             | O 0 | Рp  | Qq  | R r | S s | T t | U u                    | V v | W w | Xx  | Үу  | Z z |
|           | n               | 0   | р   | q   | r   | S   | t   | u                      | V   | _   | _   | у   | _   |

## 3.3 การตั้งค่าเพื่อเริ่มต้นใช้งาน

เมื่อเริ่มต้นจ่ายไฟให้กับอินเวอร์เตอร์ *VF-S15* ครั้งแรกเมื่อซื้อสินค้ามา หรือ กรณีมีการตั้งค่าพารามิเตอร์ กลับคืนสู่ค่าโรงงาน (Default setting) typ = 3 จะต้องมีการตั้งค่าเริ่มต้นให้แก่อินเวอร์เตอร์ก่อนเพื่อให้อินเวอร์เตอร์ พร้อมใช้งาน ซึ่งค่าที่เหมาะสมกับระบบไฟบ้านเราคือ **asia** โดยค่าเริ่มต้นที่ให้เลือกมีความหมายและมีผลต่อ พารามิเตอร์ของอินเวอร์เตอร์คังต่อไปนี้

| พารามิเตอร์ที่                        | eu                  | usa                       | asia                      | Jp                        |  |  |
|---------------------------------------|---------------------|---------------------------|---------------------------|---------------------------|--|--|
| เกี่ยวข้อง                            | (ระบบไฟแบบยุโรป)    | (ระบบไฟแบบอเมริกา)        | (ระบบไฟของบ้าเรา)         | ) (ระบบไฟแบบญี่ปุ่น)      |  |  |
| fh 50.0(Hz)                           |                     | 60.0(Hz)                  | 50.0(Hz)                  | 80.0(Hz)                  |  |  |
| ul/vl/f170                            | 50.0 (Hz)           | 60.0 (Hz)                 | 50.0 (Hz)                 | 60.0 (Hz)                 |  |  |
| f204                                  | 50.0 (Hz)           | 60.0 (Hz)                 | 50.0 (Hz)                 | 60.0 (Hz)                 |  |  |
| vlv / f171                            | 230 (V)             | 230 (V)                   | 230 (V)                   | 200 (V)                   |  |  |
| f127                                  | 100 ( Source logic) | 0 ( Sinklogic)            |                           |                           |  |  |
| 1121                                  | (Common P24)        | (Common CC)               |                           |                           |  |  |
| f307                                  | 2                   | 2                         | 2                         | 3                         |  |  |
| <b>f417</b> 1410 (min <sup>-1</sup> ) |                     | 1710 (min <sup>-1</sup> ) | 1410 (min <sup>-1</sup> ) | 1710 (min <sup>-1</sup> ) |  |  |

#### <u>หมายเหตุ</u>

- กรณีด้องการตรวจสอบพารามิเตอร์ที่มีการตั้งค่าไว้แล้ว หรือที่ **Gru** ซึ่งจะแสดงเฉพาะค่าในช่องแถบสีเทาในตาราง ด้านบนเท่านั้น
- หากเริ่มต้นง่ายไฟให้อินเวอร์เตอร์และเราได้ตั้งค่าไว้ไม่ถูกต้อง เราสามารถเริ่มตั้งใหม่ได้โดย ตั้งค่าพารามิเตอร์กลับสู่ค่า โรงงาน (Default setting) คือ typ = 3 แล้วเลือกใหม่อีกครั้งโดยเลือก **asia**
- 3. เมื่อเลือกตั้งก่าเริ่มต้นแล้ว พารามิเตอร์ต่างๆที่แสดงในตารางข้างบน ก็ยังสามารถตั้งก่าได้ตามที่เราต้องการ

#### ตัวอย่างการเลือกค่าเริ่มต้นสำหรับ VF-S15

ี เช่น เราต้องการตั้งให้เป็นแบบระบบไฟของบ้านเราคือ 220V, 50Hz ซึ่งก็คือ **asia** นั่นเอง สามารถแสดง กรางต่อไปบี้

ได้ดังตารางต่อไปนี้ -

Follow these steps to change the setup menu [Example: Selecting a region code to E U]

| Panel operated LED display |                    | Operation                                                                 |
|----------------------------|--------------------|---------------------------------------------------------------------------|
|                            | 582                | 5 E Ł is blinking                                                         |
| ¢,                         | EU<br>R5 IR<br>USR | Turn the setting dial, and select region code " <i>E U</i> "<br>(Europe). |
| т.                         | EU⇔In It           | Press the center of the setting dial to determine the region.             |
|                            | 0.0                | The operation frequency is displayed (Standby).                           |

### โหมดที่สำคัญในการใช้งาน

มีโหมดการทำงาน 3 โหมดด้วยกัน ผู้ใช้สามารถเข้าถึงการทำงานได้ดังตารางต่อไปนี้

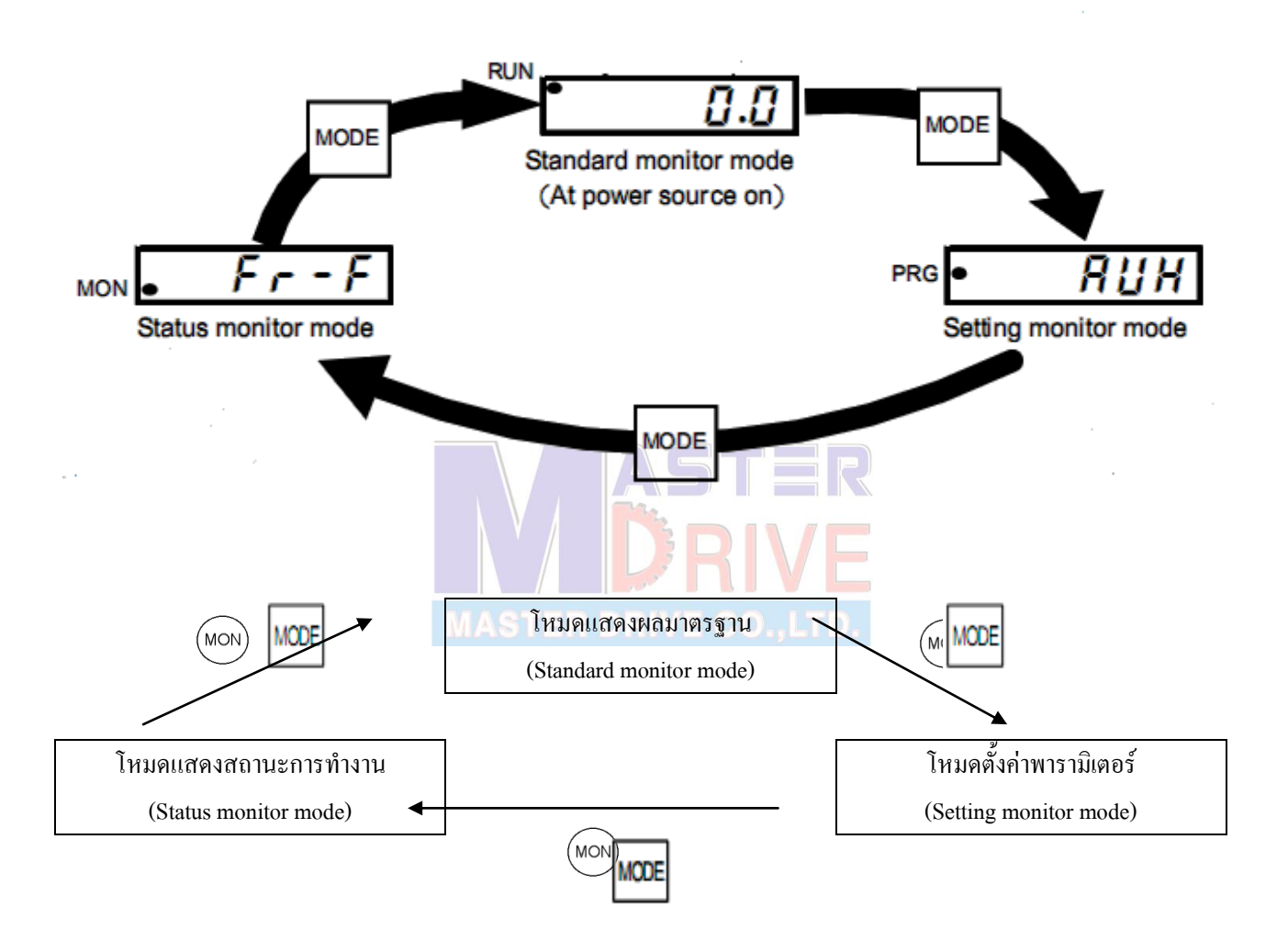

- 1. <u>โหมดแสดงผลมาตรฐาน (Standard setting mode)</u> : หน้าจอปกติพร้อมใช้งาน
- 2. <u>โหมดตั้งค่าพารามิเตอร์ (Setting monitor mode)</u> : เมื่อต้องการเข้าไปตั้งค่าพารามิเตอร์
- <u>โหมดแสดงสถานะการทำงาน (Status monitor mode)</u> : เมื่อต้องการดูสถานะการทำงานต่างๆของ อินเวอร์เตอร์

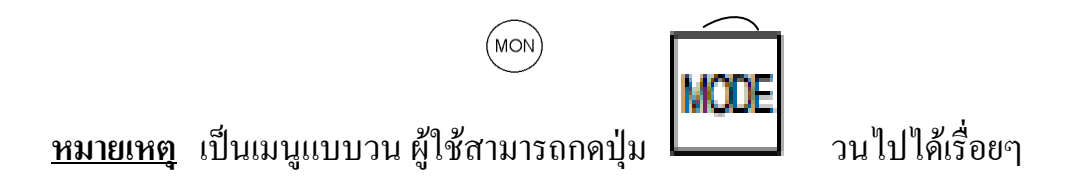

#### 3.4 การตั้งค่าพารามิเตอร์พื้นฐาน (Basic parameter) สามารถแสคงวิธีการเป็นขั้นตอนได้ดังต่อไปนี้

| Panel operation                         | LED display | Operation                                                 |  |
|-----------------------------------------|-------------|-----------------------------------------------------------|--|
|                                         | 0.0         | แสดงก่าความถี่ทางด้านเอ้าพุต                              |  |
| MODE                                    | RUH         | แสดงก่าพารามิเตอร์ตัวที่ 1 ในโหมดตั้งก่าพารามิเตอร์       |  |
| Ę,                                      | C N D A     | หมุนปุ่มลูกศรจนพบ สัญลักษณ์ <b>โกยิd</b>                  |  |
| คลงตรงกล                                |             | กคลงตรงกลางลูกศรจะพบตัวเลขแสดงก่า 1                       |  |
| <b>1</b> หมุนปุ่มกด จนพบตัวเลขแสดงก่า 0 |             | หมุนปุ่มกด จนพบตัวเลขแสดงค่า 0                            |  |
| <u> </u>                                | 0⇔[∩0d      | -<br>กดลงตรงกลางลูกศรเพื่อเป็นการยืนยันค่าที่ทำการเปลี่ยน |  |

#### 3.4.1 แสดงการปรับเปลี่ยนพารามิเตอร์ [ 10 d (การเลือกคำสั่ง RUN)

<u>หมายเหตุ</u> ถ้าพารามิเตอร์ **[กิปิป** ถูกตั้งค่าเป็น 0 <mark>เป็นการเลือกใช้คำสั่ง RU</mark>N ที่ เทอร์มินอลล์ (ExternaSignal)

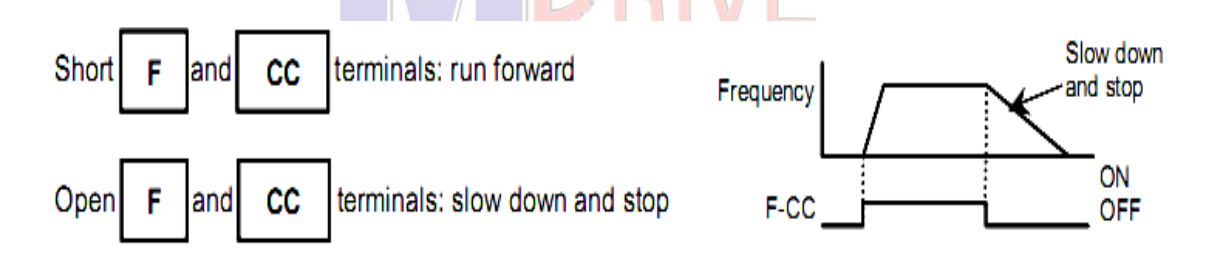

ถ้าพารามิเตอร์ **[กิบิd** ถูกตั้งค่าเป็น 1 เป็นการเลือกใช้คำสั่ง RUN ที่ อินเวอร์เตอร์(Panel Operation)

RUN : Motor runs. STOP : Motor stops.

**3.4.2 การตั้งค่าความถี่สูงสุดของอินเวอร์เตอร์** (คือ พารามิเตอร์ FH) ให้ใช้งานไม่เกิน 60 เฮิร์ต (ค่าโรงงาน 80 เฮิร์ต)

#### <u>ตัวอย่างการใช้งานอินเวอร์เตอร์</u>

<u>ตัวอย่างที่ 1</u>

เลือกใช้คำสั่งรันจากอินเวอร์เตอร์ (Panel Operation)

เลือกควบคุมความถี่จากอินเวอร์เตอร์ (Setting Dual1)

การเดินสายไฟฟ้า

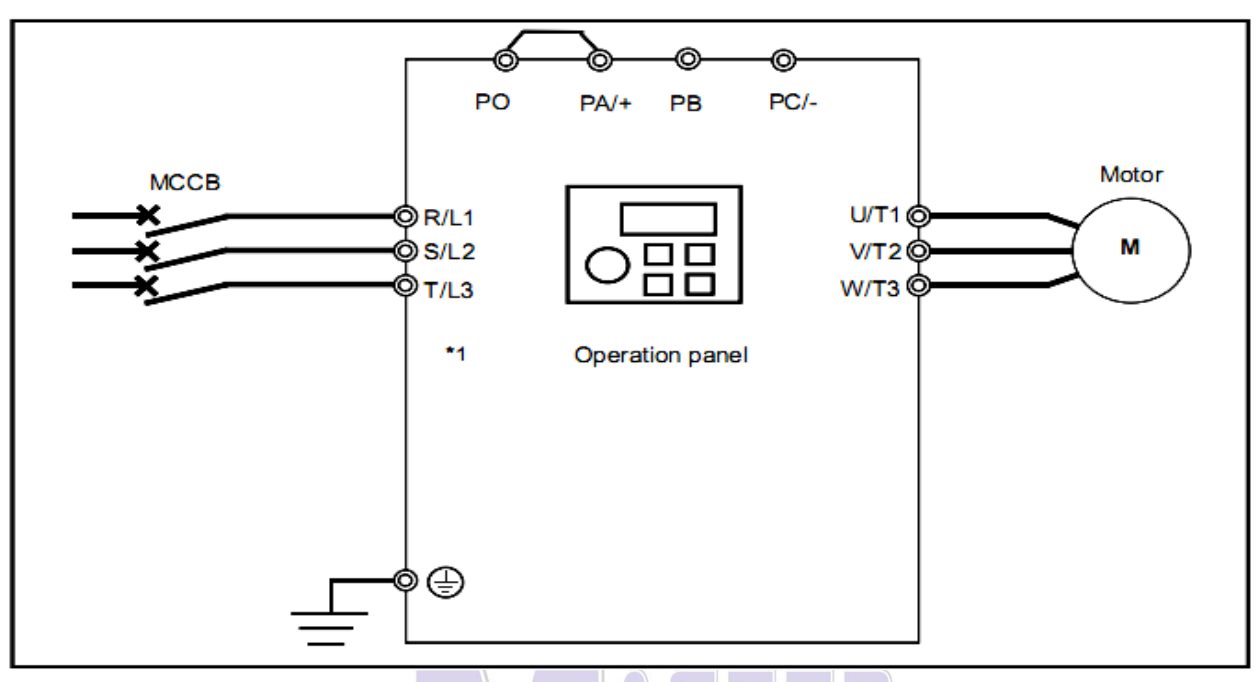

ทำการต่อสายไฟฟ้าดังรูปด้านบนโดยที่สายไฟแหล่<mark>งจ่ายเข้าที่ขั้ว R,S,T หลัง</mark>จากนั้นทำการต่อสายไฟไปที่มอเตอร์

#### <u>ทำการปรับค่าพารามิเตอร์ดังนี้</u>

| พารามิเตอร์ | ฟังก์ชั่นการทำงาน            | ค่าที่ต้องปรับตั้ง |  |
|-------------|------------------------------|--------------------|--|
| 6000        | การเลือกวิธีรับสัญญาณสั่งงาน | 1                  |  |
| FNDJ        | การเลือกวิธีการปรับความถื่   | 0                  |  |

ปกติเมื่อทำการต่อสายไฟฟ้าเข้าเรียบร้อยแล้วจะสามารถใช้งานได้เลย เนื่องจากค่าเริ่มต้นได้ตั้งแล้ว

#### การสั่งงาน

กคปุ่ม RUN จากนั้นให้สังเกตว่าไฟสัญญาณที่หน้าจอขึ้นในตำแหน่ง RUN หรือไม่ หากไม่ขึ้นให้ลองกด ใหม่อีกครั้ง หลังจากนั้นทำการหมุนปรับวอลุ่ม(Setting Dual)ที่ละน้อยจนถึงความเร็วที่ต้องการ หากต้องการหยุดก็ ทำการกดปุ่ม STOP ได้ทันที

#### <u>ตัวอย่างที่ 2</u>

เลือกใช้คำสั่งรันจากทอร์มินอลล์ (External signal) เลือกควบคุมความถี่จากอินเวอร์เตอร์ (Setting Dual1)

การเดินสายไฟฟ้า

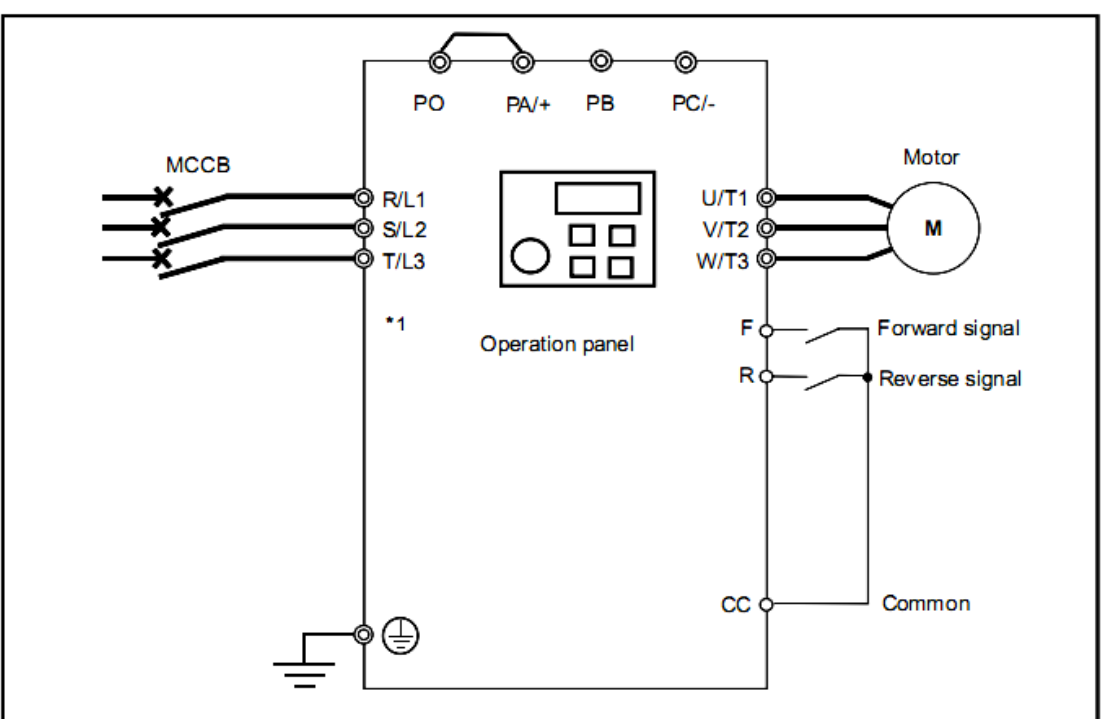

ทำการต่อสายไฟฟ้าดังรูปด้านบนโดยที่สายไฟแหล่งจ่ายเข้าที่ขั้ว R,S,T หลังจากนั้นทำการต่อสายไฟไปที่มอเตอร์

#### ทำการปรับค่าพารามิเตอร์ดังนี้

| พารามิเตอร์ | ฟังก์ชั่นการทำงาน            | ค่าที่ต้องปรับตั้ง |
|-------------|------------------------------|--------------------|
| <u>cnoa</u> | การเลือกวิธีรับสัญญาณสั่งงาน | 0                  |
| FNDd        | การเลือกวิธีการปรับความถี่   | 0                  |

#### การสั่งงาน

เมื่อกคสวิตซ์ให้ F หรือ R ต่อถึงกันกับ CC จากนั้นให้สังเกตว่าไฟสัญญาณที่หน้าจอขึ้นในตำแหน่ง RUN หรือไม่ หลังจากนั้นทำการหมุนปรับวอลุ่ม(Setting Dual)ที่ละน้อยจนถึงความเร็วที่ต้องการ หากต้องการ หยุคกี่ทำการปลควงจรระหว่าง F, R และ CC ได้ทันที มอเตอร์กี่จะหยุดหมุน

#### <u>ตัวอย่างที่ 3</u>

เลือกใช้คำสั่งรันจากทอร์มินอลล์ (External signal)

เลือกควบคุมความถื่จากภายนอก (External Analog signal)

#### การเดินสายไฟฟ้า

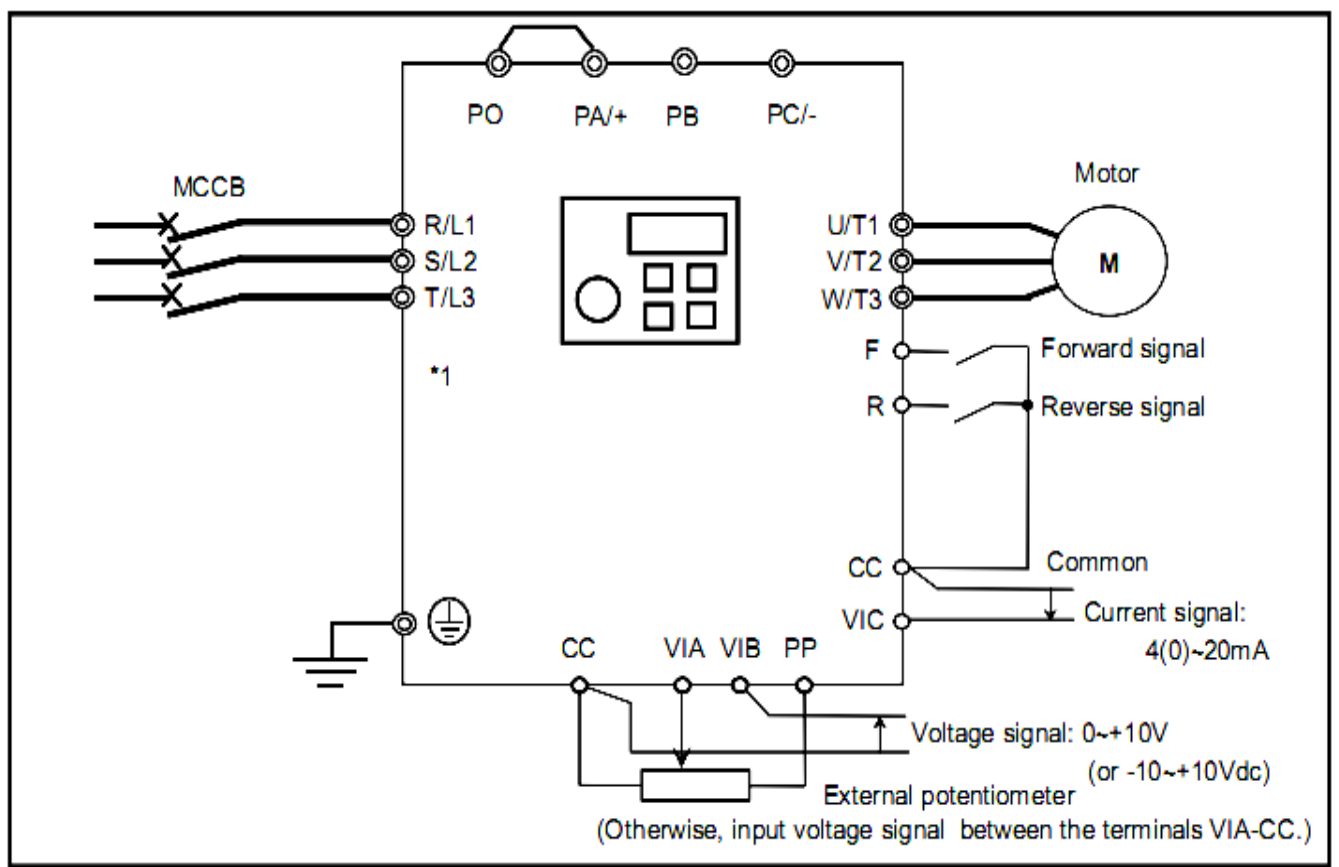

ทำการต่อสายไฟฟ้าดังรูปด้านบนโดยที่สายไฟแหล่งจ่ายเข้าที่ขั้ว R,S,T หลังจากนั้นทำการต่อสายไฟไปที่มอเตอร์ ทำการปรับค่าพารามิเตอร์ดังนี้

| พารามิเตอร์ | ฟังก์ชั่นการทำงาน            | <b>ค่าที่ต้องปรับตั้ง</b> |  |
|-------------|------------------------------|---------------------------|--|
| 6004        | การเถือกวิธีรับสัญญาณสั่งงาน | 0                         |  |
| FNDa        | การเลือกวิชีการปรับความถื่   | 1,2 หรือ 8                |  |

<u>หมายเหตุ:</u> การเลือกวิธีปรับความถี่ (*F 🕅 🛛 d* )

- 1 เลือกรับสัญญาณจากช่องรับสัญญาณ VIA (ใช้แรงคัน 0-10Vdc)
- 2 เลือกรับสัญญาณจากช่องรับสัญญาณ VIB (ใช้แรงคัน 0-10Vdc หรือ -10- +10Vdc)
- 8 เลือกรับสัญญาณจากช่องรับสัญญาณ VIC (ใช้กระแส 4-20mA)

เมื่อกคสวิตซ์ให้ F หรือ R ต่อถึงกันกับ CC จากนั้นให้สังเกตว่าไฟสัญญาณที่หน้าจอขึ้นในตำแหน่ง RUN หรือไม่ หลังจากนั้นทำการปรับตั้งสัญญาณอนาล็อค (VIA,VIB,VIC)ที่ละน้อยจนถึงความเร็วที่ต้องการ หากต้องการหยุคกี่ทำการปลดวงจร ระหว่าง F,R และ CC ได้ทันที มอเตอร์ก็จะหยุดหมุน

#### 3.5 การตั้งพารามิเตอร์ส่วนเพิ่มเติม (Extend parameter)

พารามิเตอร์พื้นฐานจะเป็นการตั้งค่าพารามิเตอร์แบบง่ายๆสำหรับการใช้งานที่ไม่ยุ่งยากนัก แต่สำหรับ พารามิเตอร์ส่วนเพิ่มเติมนี้ที่ภาษาอังกฤษเรียกว่า "เอ็กซ์เทนด์ พารามิเตอร์" เป็นพารามิเตอร์ที่ซับซ้อนมากกว่า พารามิเตอร์แบบพื้นฐานหลายเท่า เนื่องจากว่าเราสามารถตั้งค่าต่างๆ ได้มากมาย สามารถแสดงวิธีการเข้าพารามิเตอร์ ส่วนเพิ่มเติม หรือ "เอ็กซ์เทนด์ พารามิเตอร์" ได้ดังนี้

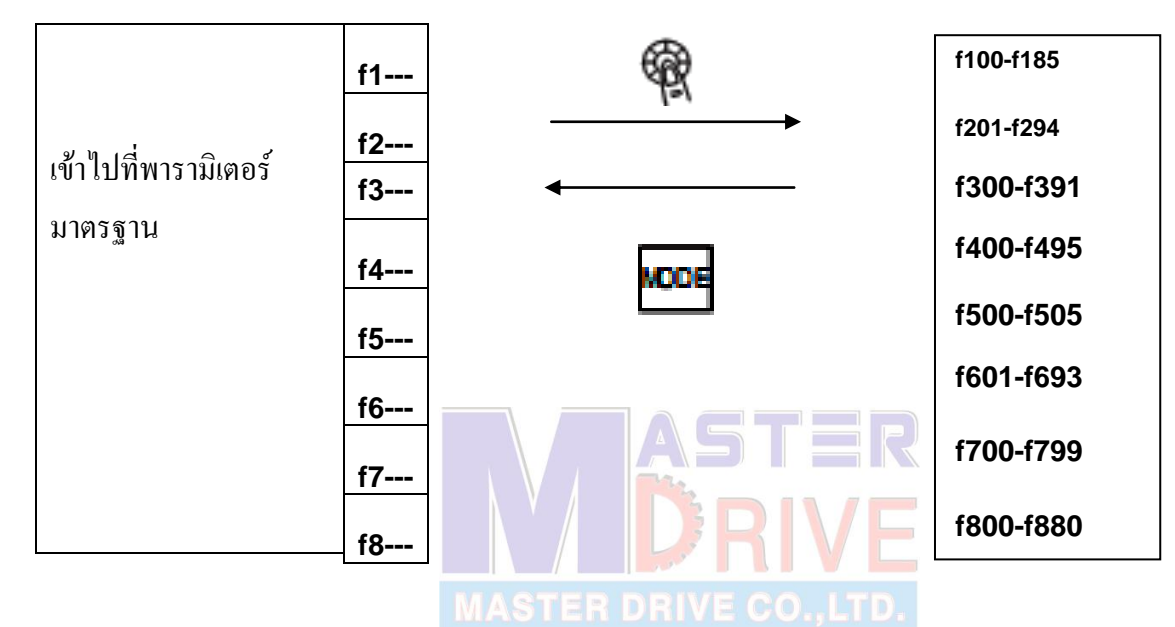

#### การกดคีย์เพื่อตั้งค่าพารามิเตอร์ส่วนเพิ่มเติม

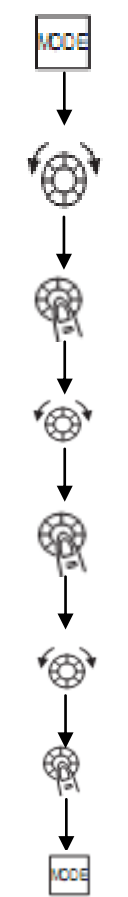

: เพื่อเข้าสู่โหมดการตั้งก่าพารามิเตอร์

: เพื่อเลือก **f1---** เพื่อเข้าสู่พารามิเตอร์ส่วนเพิ่มเติม

: เพื่อดูก่าพารามิเตอร์ส่วนเพิ่มเติมเริ่มต้น คือ **f100** 

: เพื่อเลือกพารามิเตอร์ส่วนเพิ่มเติมที่ต้องการ ดู/เปลี่ยนค่า

: เพื่อดูก่าพารามิเตอร์เดิมที่ได้ตั้งไว้ก่อนหน้านี้

: เพื่อเปลี่ยนก่าพารามิเตอร์

: เพื่อบันทึกค่าพารามิเตอร์ เดิง .

: กค 🔤 แทนการกค 曜 เพื่อออกจากการตั้งค่าพารามิเตอร์

หน้า 14

#### ตัวอย่าง การตั้งค่าพารามิเตอร์ส่วนเพิ่มเติม

เช่น ต้องการตั้งก่าพารามิเตอร์ f 240 ให้เป็น 1.0 (ก่าโรงงานกือ 0.5) สามารถทำได้ตามขั้นตอนต่อไปนี้

| ขั้นตอน | กดคีย์                | หน้าจอแสดงผล         | คำอธิบาย                                                                                                    |
|---------|-----------------------|----------------------|----------------------------------------------------------------------------------------------------|
| 1       | -                     | 0.0                  | สถานะเริ่มต้น เมื่อจ่ายไฟเข้าอินเวอร์เตอร์ หรือ เปิดเครื่อง                                                            |
| 2       | NCOE                  | auh                  | เพื่อเข้าสู่โหมดสำหรับตั้งพารามิเตอร์ หน้าจอจะแสดง<br>พารามิเตอร์ พารามิเตอร์แรกคือ 🗆 🗆 🗆                              |
| 3       | ¢,                    | f2                   | เพื่อเลือก <b>12</b> เพื่อเข้าสู่พารามิเตอร์ส่วนเพิ่มเติม                                                              |
| 4       | ¢                     | f200                 | จะปรากฏพารามิเตอร์ตัวแรกของพารามิเตอร์ส่วนเพิ่มเติม                                                                    |
| 5       | <b>*</b> @ <b>`</b>   | f240                 | เพื่อเลือกพารามิเตอร์ตัวที่ต้องการเปลี่ยนแปลงค่า                                                                       |
| 6       | Ŕ                     | MASTER D             | <mark>เพื่อเข้าสู่พารามิเตอร์ที่</mark> ต้องการ ค่าที่ปรากฏจะเป็นค่าเคิมที่ได้มี<br>การตั้งค่าไว้ก่อนหน้านี้ คือ 0.5   |
| 7       | <b>*</b> @ <b>`</b> * | 1.0                  | เพื่อเพิ่มหรือลดค่าของพารามิเตอร์ตามต้องการ (1.0)                                                                      |
| 8       | \$                    | 1.0 <sup></sup> f240 | เพื่อบันทึกค่าที่ได้ทำการเปลี่ยนแปลง เมื่ออินเวอร์เตอร์รับค่า<br>เรียบร้อยแล้ว หน้าจอจะเปลี่ยนกลับไปที่พารามิเตอร์เดิม |
| 9       | NODE                  | 0.0                  | กด 2 ครั้งเพื่อกลับสู่สถานะเดิมก่อนทำการตั้งค่าพารามิเตอร์                                                             |

<u>หมายเหตุ</u> สำหรับพารามิเตอร์ส่วนเพิ่มเติม (Extend parameters) และรายละเอียดอื่นๆของ VF-nC3 สามารถดูได้ที่ เอกสารแนบท้ายที่หน้า 20 เป็นต้นไป

#### 4.1 สัญลักษณ์เตือนในขณะทำงาน

ในขณะที่อินเวอร์เตอร์กำลังทำงาน แต่หากมีสิ่งผิดปกติเกินขึ้น อินเวอร์เตอร์จะแสดงสัญลักษณ์เตือนเพื่อ สื่อถึงความหมาย ซึ่งยังไม่ถือว่าอินเวอร์เตอร์เกิดการทริป แต่ถ้ายังไม่ดำเนินการแก้ไขจะทำให้อินเวอร์เตอร์เกิด การทริปได้ต่อไป โดยการกระพริบจะกระพริบสลับกับค่าความถี่ สลับไปมา สัญลักษณ์ต่างๆนี้ มีรายละเอียดและ ความหมายดังนี้

| สัญลักษณ์ | การเตือน                                             | การทริป ที่อาจเกิดขึ้น                        |
|-----------|------------------------------------------------------|-----------------------------------------------|
| c         | กระแสเกินพิกัด (Over current Alarm)                  | กระแสเกิน ( <b>oc</b> : Over current)         |
| р         | แรงดันไฟภายในเกินพิกัด (Over voltage<br>Alarm)       | แรงคันไฟภายในเกิน (op : Over voltage)         |
| 1         | โหลดหนักเกินพิกัด (Over load Alarm)                  | <u> โหลดเกิน (ol1 / ol2 : Over load)</u>      |
| h         | ความร้อนที่ แผงระบายความร้อนสูง<br>(Over heat Alarm) | ความร้อนสูงมากเกินไป ( <b>oh</b> : Over heat) |

<u>หมายเหตุ</u> ในกรณีเมื่ออินเวอร์เตอร์เกิดปัญหาหลายสาเหตุพร้อมๆ กัน สัญลักษณ์การเตือนจะปรากฎขึ้นแบบผสมกัน และกระพริบ เช่น **CP pl cpl** เป็นต้น

# 4.2 ความหมายของสัญลักษณ์ที่แสดงเมื่ออินเวอร์เตอร์เกิดความผิดพลาด

อินเวอร์เตอร์จะแสดงสัญลักษณ์เหล่านี้และหยุดทำงานทันที และมีผลต่องาสัญญาณ FLA-FLB-FLC เปลี่ยนสถานะ

| สัญลักษณ์ | ปัญหา                    | สาเหตุ                                                               | แนวทางการแก้ไข                                                 |
|-----------|--------------------------|----------------------------------------------------------------------|----------------------------------------------------------------|
|           | กระแสเกินขณะมอเตอร์      | <ul> <li>ตั้งค่าเวลาในการออกตัว acc</li> </ul>                       | <ul> <li>เพิ่มเวลาในการออกตัวให้นานขึ้น acc</li> </ul>         |
|           | ออกตัว (Over current     | (Acceleration time) น้อยเกินไป                                       |                                                                |
|           | during acceleration)     | <ul> <li>การตั้งค่า V/F ไม่เหมาะสม</li> </ul>                        | <ul> <li>ตรวจสอบการตั้งค่า V/F</li> </ul>                      |
| oc1       |                          | <ul> <li>มีคำสั่งสตาร์ทมอเตอร์ใหม่อีกครั้ง</li> </ul>                | <ul> <li>ใช้ฟังก์ชัน f301 (สตาร์ทใหม่อัตโนมัติ) และ</li> </ul> |
|           |                          | ในขณะมอเตอร์ยังไม่หยุคนิ่ง                                           | <b>f302</b> (ทำงานต่อเนื่องแม้กรณีเกิดไฟกระพริบ)               |
|           |                          | <ul> <li>มอเตอร์ที่ใช้งานอยู่เป็นมอเตอร์</li> </ul>                  | ค                                                              |
|           |                          | ชนิดพิเศษๆ ซึ่งไม่เหมาะสมแก่การ                                      | ● ลดเพิ่ม หรือ ลด ค่ากวามถี่พาหะ (Carrier                      |
|           |                          | ใช้งาน (เช่น มอเตอร์ที่มีค่าความ                                     | Frequency)ที่ฟังก์ชัน <b>f300</b>                              |
|           |                          | ต้านทานต่ำมากเกินไป)                                                 |                                                                |
| oc2       | กระแสเกินขณะหยุด         | <ul> <li>เวลาในการหยุด dec</li> </ul>                                | <ul> <li>เพิ่มระยะเวลาในการหยุด dec ให้นานขึ้น</li> </ul>      |
|           | มอเตอร์ (Over current    | (Deceleration time) น้อยเกินไป                                       |                                                                |
|           | during deceleration)     |                                                                      | ER                                                             |
|           | กระแสเกินขณะเดินเครื่อง  | • โหลด (Load) เก <mark>ิดการเปลี่ยนแปลง</mark>                       | •ุลุ <mark>คการ</mark> เปลี่ขนแปลงโหลดให้น้อยลง                |
| 003       | (Over current during     | โดยฉับพลัน หร <mark>ือ</mark> ชื่อ <mark>ก</mark> โห <mark>ลด</mark> | VE                                                             |
|           | operation)               | (Chock Load)                                                         | ITD                                                            |
|           |                          | • โหลดอยู่ในสภาวะที่ผิดปกติ                                          | <ul> <li>ตรวจสอบโหลด (ในขณะเดินเครื่องจักร)</li> </ul>         |
| 003       | กระแสเกินขณะสตาร์ท       | <ul> <li>อุปกรณ์ของวงจรหลักเกิดความ</li> </ul>                       | • ติดต่อกลับบริษัทฯ                                            |
| 000       | (Arm Over current)       | เสียหาย                                                              |                                                                |
|           | กระแส โหลดเกินขณะออก     | <ul> <li>ฉนวนของส่วนเอาท์พุทของวงจร</li> </ul>                       | <ul> <li>ตรวจสอบฉนวนของสายเกเบิล สายไฟ ว่า</li> </ul>          |
|           | ตัว (Over current on the | หลัก หรือมอเตอร์เกิคความเสียหาย                                      | เสียหายหรือไม่                                                 |
| 001       | load side at start-up)   | <ul> <li>มอเตอร์มีค่าความต้านทานต่ำมาก</li> </ul>                    |                                                                |
|           |                          | เกินไป                                                               |                                                                |
|           | แรงคันไฟภายในสูงเกินไป   | <ul> <li>แรงดันไฟเข้าอินเวอร์เตอร์ มีการ</li> </ul>                  | • ติดตั้งรีแอลเตอร์ (Reactor) ที่เหมาะสมด้านไฟเข้า             |
|           | ในขณะมอเตอร์ออกตัว       | เปลี่ยนแปลงมากเกินปกติ                                               | (อุปกรณ์เสริม)                                                 |
|           | (Over voltage during     | 1 ต่อเข้ากับแหล่งจ่ายที่หม้อแปลงมี                                   |                                                                |
|           | acceleration)            | ขนาดใหญ่เกินกว่า 200kVA                                              |                                                                |
|           |                          | 2 การ์ปาซิสเตอร์ของแกบแบงก์                                          |                                                                |
| on1       |                          | ทำงาน                                                                |                                                                |
| брт       |                          | 3 มีอุปกรณ์ตัวอื่นที่ใช้ไทรีสเตอร์ต่อ                                |                                                                |
|           |                          | อยู่กับลายเคียวกันอินเวอร์เตอร์                                      |                                                                |
|           |                          | <ul> <li>มีคำสั่งสตาร์ทมอเตอร์ในขณะ</li> </ul>                       | <ul> <li>ใช้ฟังก์ชัน f301 (สตาร์ทใหม่อัตโนมัติ) และ</li> </ul> |
|           |                          | มอเตอร์ไม่หยุคนิ่ง (ในกรณีไฟ                                         | <b>f302</b> (ทำงานต่อเนื่องแม้กรณีเกิดไฟกระพริบ)               |
|           |                          | กระพริบหรือปิดเครื่องแล้ว                                            |                                                                |
|           |                          | มอเตอร์ยังไม่หยุคสนิท                                                |                                                                |

| สัญลักษณ์ | ปัญหา                                                                                                    | สาเหตุ                                                                                                    | แนวทางการแก้ใข                                                                                                    |
|-----------|----------------------------------------------------------------------------------------------------|----------------------------------------------------------------------------------------------------|----------------------------------------------------------------------------------------------------|
| op2       | แรงคันไฟภายในสูง<br>เกินไป ในระหว่างการ<br>หขุดมอเตอร์<br>(Over voltage during<br>deceleration)                         | <ul> <li>ระยะเวลาในการหยุด dec น้อย<br/>เกินไป ทำให้เกิดแรงดันไฟ<br/>ย้อนกลับ (Regenerative voltage)</li> <li>f305(การจำกัดแรงดันไฟ) ไม่ได้<br/>ดั้งให้ใช้งาน</li> <li>แรงดันไฟเข้าอินเวอร์เตอร์ มีการ<br/>เปลี่ยนแปลงผิดปกติ<br/>(* สาเหตุเดียวกับ op1 )</li> </ul>                                                                                            | <ul> <li>เพิ่มระยะเวลาในการหยุด dec ให้นานขึ้นเพื่อ<br/>ลดแรงดันไฟย้อนกลับ</li> <li>เลือกใช้พารามิเตอร์ f305</li> <li>ติดตั้งรีแอกเตอร์ (Reactor) ที่เหมาะสมด้านไฟเข้า<br/>(อุปกรณ์เสริม)</li> </ul>                                                                                                    |
| op3       | แรงดันไฟภายในสูงเกินไป<br>ขณะมอเตอร์กำลังทำงานที่<br>ความเร็วคงที่ (Over voltage<br>during constant-speed<br>operation) | <ul> <li>แรงดัน ไฟเข้าอินเวอร์เตอร์มีการ<br/>เปลี่ยนแปลงผิดปกติ<br/>(* สาเหตุเดียวกับ <b>op1</b>)</li> <li>มอเตอร์อยู่ในสภาวะรีเจนเนอเร<br/>ทีฟ (Regenerative) เนื่องจากโหลด<br/>เป็นสาเหตุให้มอเตอร์วิ่งที่กวามลี่<br/>สูงกว่ากวามอิ่ของอินเวอร์เตอร์ทำ<br/>ให้เกิดแรงดันไฟย้อนกลับที่<br/>อินเวอร์เตอร์</li> </ul>                                            | <ul> <li>ติดตั้งรีแอคเตอร์ (Reactor) ที่เหมาะสมด้านไฟเข้า<br/>(อุปกรณ์เสริม)</li> </ul>                                                                                                    |
| ol1       | โหลดของอินเวอร์เตอร์มาก<br>เกินไป (Inverter overload)                                                                   | <ul> <li>ตั้งค่าเวลาในการออกตัว acc<br/>น้อยเกินไป</li> <li>ตั้งค่ากระแส ไฟแบบดี.ซี สำหรับ<br/>ช่วยหยุดมอเตอร์มากเกินไป</li> <li>ตั้งค่ารูปแบบ V/F ไม่เหมะสม</li> <li>มีคำสั่งสตาร์ทมอเตอร์ในขณะ<br/>มอเตอร์ไม่หยุดนิ่ง (ในกรณีไฟ<br/>กระพริบหรือหยุดเกรื่องแล้ว<br/>มอเตอร์ยังไม่หยุดสนิท)</li> <li>โหลดมีขนาดมากเกินกว่ากำลังของ<br/>อินเวอร์เตอร์</li> </ul> | <ul> <li>เพิ่มเวลาในการออกดัว acc ให้มากขึ้น</li> <li>ลดปริมาณก่ากระแสไฟ ดี.ซี.ช่วยเบรกให้น้อยลง<br/>ที่ f251 และเวลาที่ใช้ฉีด f252</li> <li>ตรวจสอบการตั้งก่า V/F ให้เหมาะสม</li> <li>ใช้ฟังก์ชัน f301 (สตาร์ทใหม่อัตโนมัติ) และ<br/>f302 (ทำงานต่อเนื่องแม้กรณีไฟกระพริบ)</li> <li>ใช้อินเวอร์เตอร์ที่มีขนาดกำลังสูงขึ้น</li> </ul> |
| ol2       | โหลดของมอเตอร์สูง<br>เกินไป (Motor overload)                                                                            | <ul> <li>ตั้งก่ารูปแบบ V/F ไม่เหมาะสม</li> <li>ตรวจสอบความฝืดของเพลา<br/>มอเตอร์</li> <li>การเดินเครื่องที่ความเร็วต่ำถูกใช้<br/>งานอย่างต่อเนื่อง</li> <li>โหลดมากเกินกว่าขนาดของ<br/>มอเตอร์</li> </ul>                                                                                                    | <ul> <li>ตรวจสอบการตั้งก่า V/F ให้เหมาะสม</li> <li>ตรวจสอบโหลด (ขณะกำลังเดินเครื่องจักรอยู่)</li> <li>ตั้งก่าโอเวอร์โหลด <b>olm</b> เพื่อให้สามารถใช้งาน<br/>ได้ที่รอบต่ำ</li> <li>ลดโหลดลงหรือเลือกขนาดมอเตอร์และ<br/>อินเวอร์เตอร์ให้มีกำลังสูงขึ้น</li> </ul>                                                                      |

| สัญลักษณ์ | ปัญหา                                                     | สาเหตุ                                                                                                    | แนวทางการแก้ไข                                                                                                    |
|-----------|-----------------------------------------------------------|----------------------------------------------------------------------------------------------------|----------------------------------------------------------------------------------------------------|
| ∗epho     | จ่ายไฟออกไปไม่ครบเฟส<br>(Output phase failure)            | <ul> <li>อินเวอร์เตอร์จ่ายสัญญาณให้</li> <li>มอเตอร์ไม่กรบเฟส</li> </ul>                                                                                                    | <ul> <li>ตรวจสอบวงจรด้านเอาท์พุทของอินเวอร์เตอร์<br/>และสายไฟที่ต่อเข้ามอเตอร์ว่าถูกต้องหรือไม่</li> <li>ยกเลิกการฟังก์ชันนี้โดยตั้งค่าที่ f605=0</li> </ul>                                                                                                    |
| ∗eph1     | ใฟเข้าไม่ครบเฟส<br>(Input phase failure)                  | <ul> <li>ใฟเข้าอินเวอร์เตอร์ไม่ครบเฟส</li> <li>หากตั้งก่าให้อินเวอร์เตอร์ออกตัว<br/>และหยุดอย่างรวดเร็ว (น้อยกว่า 1<br/>วินาที) อาจทำให้ทริปอาการนี้ได้</li> </ul>                                                                                                    | <ul> <li>ตรวจสอบแหล่งจ่ายไฟเข้าและวงจรหลักของ</li> <li>อินเวอร์เตอร์ว่าถูกด้องหรือไม่</li> <li>ยกเลิกการใช้ฟังก์ชั่นนี้โดยตั้งค่าที่ f608= 0</li> </ul>                                                                                                    |
| oh        | ความร้อนภายใน<br>อินเวอร์เตอร์สูงเกินพิกัด<br>(Over heat) | <ul> <li>พัดถมระบายความร้อน<br/>อินเวอร์เตอร์ไม่ทำงาน</li> <li>อุณหภูมิรอบข้างสูงมากเกินไป</li> <li>ช่องระบายอากาศอุดตัน</li> <li>ติดตั้งอินเวอร์เตอร์อยู่ใกล้อุปกรณ์<br/>ที่มีการแผ่ความร้อนสูง</li> <li>ตัวตรวจจับอุณหภูมิภายใน<br/>อินเวอร์เตอร์เกิดความเสียหาย</li> </ul>            | <ul> <li>หยุดการทำงานรอให้ความร้อนลดลงแล้วลองเริ่ม<br/>ทำงานใหม่อีกครั้ง</li> <li>หากพัดลมไม่ทำงาน ให้ติดต่อบริษัทฯ เพื่อเปลี่ยน<br/>พัดลมใหม่</li> <li>อินเวอร์เตอร์ติดตั้งให้ดู้ไฟที่แคบเกินไป ทำให้<br/>ระบายความร้อนไม่ได้</li> <li>หลีกเลี่ยงการติดตั้งใกล้อุปกรณ์ที่เกิดความร้อน</li> <li>ติดต่อบริษัทฯ</li> </ul> |
| ∙up1      | แรงดันไฟดำกว่าพิกัด 🛛 🔊                                   | โฟเข้าอินเวอร์เตอร์ต่ำกว่าระดับ<br>พิกัดทำให้อินเวอร์เตอร์ไม่สามารถ<br>ทำงานได้                                                                                                    | <ul> <li>ตรวจสอบแรงดัน ไฟเข้าอินเวอร์เตอร์</li> <li>ตั้งก่าการทำงาน ได้ที่พารามิเตอร์ f627</li> <li>ถ้าต้องการให้ทำงานต่อเนื่อง โดยตั้งพารามิเตอร์</li> <li>f302(ทำงานต่อเนื่องกรณี ไฟกระพริบ)และ</li> <li>f301 (สตาร์ทใหม่อัต โนมัติ)</li> </ul>                                                                        |
| ef2       | กระแสรั่วลงกราวด์<br>(Ground fault)                       | <ul> <li>กราวด์เกิดความผิดพลาดที่สายไฟ</li> <li>ด้านเอาท์พุท หรือ มอเตอร์</li> <li>อุปกรณ์ภาควงจรหลักเกิดความ<br/>เสียหาย</li> </ul>                                                                                                    | <ul> <li>ตรวจสอบที่สายเคเบิลและมอเตอร์</li> <li>ติดต่อบริษัทฯ</li> </ul>                                                                                                    |
| e         | หยุดฉุกเฉิน (Emergency<br>stop)                           | <ul> <li>มีการใช้กำสั่งหยุดแบบฉุกเฉิน<br/>(Emergency stop) หรือขณะ<br/>อินเวอร์เตอร์กำลังทำงานโดยรับ<br/>กำสั่งจากวงจรภายนอก แต่ได้มี<br/>การกดปุ่มหยุด (STOP) ที่แผง<br/>สามารถสั่งหยุดได้ที่แผงหน้าปัด<br/>ควบคุมซึ่งก็ถือกว่าเป็นการสั่งให้<br/>หยุดแบบฉุกเฉินเช่นเดียวกัน</li> </ul> | <ul> <li>รีเซต (Reset) อินเวอร์เตอร์ แล้วเริ่มการทำงาน<br/>ใหม่อีกครั้ง</li> </ul>                                                                                                    |

| สัญลักษณ์ | ปัญหา                                                               | สาเหตุ                                                                                                    | แนวทางการแก้ใข                                                                                                    |
|-----------|---------------------------------------------------------------------|----------------------------------------------------------------------------------------------------|----------------------------------------------------------------------------------------------------|
| err2      | ภาคควบคุมหรือบอร์ด<br>ควบคุมเกิดความผิดพลาด                         | <ul> <li>RAM เกิดความเสียหาย</li> </ul>                                                                                                    | • ติดต่อบริษัทฯ                                                                                                    |
| err 3     | (Control fault)                                                     | ● ROM เกิดความเสียหาย                                                                                                    |                                                                                                    |
| err4      |                                                                     | <ul> <li>CPU เกิดความเสียหาย</li> </ul>                                                                                                    |                                                                                                    |
| err5      | การควบคุมแบบระยะ ไกลมี<br>ปัญหา (Remote control<br>error)           | <ul> <li>มีความผิดพลาดเกิดขึ้นระหว่างใช้<br/>งานแบบระยะไกล</li> </ul>                                                                                               | <ul> <li>ตรวจสอบอุปกรณ์ที่ใช้งานร่วม รวมไปถึงสาย<br/>เคเบิลด้วย</li> </ul>                                                                              |
| err7      | ตัวตรวจจับกระแสเกิดความ<br>ผิดพลาด (Current detector<br>fault)      | <ul> <li>ตัวตรวจจับกระแสในอินเวอร์เตอร์</li> <li>เกิดกวามเสียหาย</li> </ul>                                                                                         | <ul> <li>ติดต่อบริษัทฯ</li> </ul>                                                                                                    |
| eep1      | EEPROM ทำงานผิดพลาด1<br>(EEPROM fault1)                             | <ul> <li>การบันทึกข้อมูลเกิดความผิดพลาด</li> </ul>                                                                                                    | <ul> <li>ปิดอินเวอร์เตอร์ และเปิดใหม่อีกกรั้ง ถ้ายังเกิด</li> <li>กวามผิดพลาดเดิม ให้ติดต่อกลับบริษัทฯ</li> </ul>                                       |
| eep2      | EEPROM ทำงานผิดพลาด2<br>(EEPROM fault2)                             | <ul> <li>ไฟดับขณะตั้งก่า typ ทำให้การ<br/>บันทึกข้อมูลถูกขกเลิก</li> </ul>                                                                                          | <ul> <li>ปิดอินเวอร์เตอร์ และเปิดใหม่อีกกรั้ง แล้วตั้งก่า</li> <li>typ ใหม่อีกกรั้ง</li> </ul>                                                          |
| eep3      | EEPROM ทำงานผิดพลาด3<br>(EEPROM fault3)                             | <ul> <li>การบันทึก<mark>ข้อมูลเกิดกวามผิดพล</mark>าด</li> </ul>                                                                                                    | <ul> <li>ปิดอินเวอร์เตอร์ และเปิดใหม่อีกกรั้ง ถ้ายังเกิด</li> <li>กวามผิดพลาดเดิม ให้ติดต่อกลับบริษัทฯ</li> </ul>                                       |
| e-18      | สายสัญญาณอนาล็อก<br>หายไป (Break in analog<br>signal cable)         | <ul> <li>สัญญานอนาล็อกที่เข้าขาสัญญาน</li> <li>VI / S3 มีค่าต่ำกว่าค่าที่ควร</li> <li>ตรวจจับได้ ซึ่งตั้งค่าได้ใน<b>f633</b></li> </ul>                             | <ul> <li>ตรวจสอบสายสัญญาฉอนาล็อกที่เข้าขาสัญญาฉ</li> <li>VI / S3 ว่าชำรุคหรือเข้าถูกต้องหรือไม่ หากไม่</li> <li>พบความผิดพลาดให้ตั้งค่า f633</li> </ul> |
| e-19      | การสื่อสารของ CPU เกิด<br>ความผิดพลาด (CPU<br>communications error) | <ul> <li>CPU เกิดความผิดพลาด</li> </ul>                                                                                                    | <ul> <li>ติดต่อบริษัทฯ</li> </ul>                                                                                                    |
| e-20      | ใส่ค่าทอร์คบูตมากเกินไป<br>(Excessive torque boosted)               | <ul> <li>ตั้งค่าพารามิเตอร์สำหรับเพิ่ม<br/>แรงบิดหรือทอร์คบูตที่พารามิเตอร์</li> <li>ub มากเกินไป</li> <li>ค่าความด้านของมอเตอร์มีก่าต่ำ<br/>มากกว่าปกติ</li> </ul> | <ul> <li>ลดค่าพารามิเตอร์ ub ให้น้อยลง</li> <li>หากตรวจสอบไม่พบความผิดพลาด ให้ติดต่อ<br/>บริษัทฯ</li> </ul>                                             |

## <u>หมายเหตุ</u> \* พารามิเตอร์นี้สามารถเลือกได้ว่าจะให้ทริปหรือไม่ทริปก็ได้

#### 4.3 สัญลักษณ์และความหมายของการเตือน

| สัญลักษณ์ | ปัญหา                     | สาเหตุที่เกิด                                        | แนวทางการแก้ไข                                                            |
|-----------|---------------------------|------------------------------------------------------|---------------------------------------------------------------------------|
| off       | เทอร์มินอล ST ไม่ได้ต่อ   | <ul> <li>ST กับ CC ไม่ได้ต่อถึงกัน</li> </ul>        | • ต่อ ST กับ CC                                                           |
|           | (ST terminal OFF)         |                                                      |                                                                           |
|           | แรงดันไฟในวงจรหลักต่ำ     | <ul> <li>ใฟเข้าอินเวอร์เตอร์ต่ำกว่าเกณฑ์</li> </ul>  | <ul> <li>วัดค่าแรงดันไฟที่จ่ายให้วงจรหลัก ถ้าอยู่ในระดับปกติ</li> </ul>   |
| noff      | (Undervoltage in main     |                                                      | ควรนำอินเวอร์เตอร์ไปตรวจซ่อม                                              |
|           | circuit)                  |                                                      |                                                                           |
|           | อินเวอร์อยู่ในช่วง        | <ul> <li>จากการตั้งพารามิเตอร์ให้สตาร์ท</li> </ul>   | <ul> <li>ถ้าอินเวอร์เตอร์อยู่ในสภาวะปกติจะทำการสตาร์ท</li> </ul>          |
| rtrv      | ขบวนการออกตัวอย่าง        | ใหม่อัตโนมัติ                                        | ใหม่ในราวๆ 10 วินาทีโดยอัตโนมัติ ควรระมัดระวัง                            |
| i ti y    | อัตโนมัติ (Retry in       | <ul> <li>เกิดการหยุดชั่วขณะอาจเนื่องจาก</li> </ul>   | เนื่องจากอาจเกิดอันตรายในขณะมอเตอร์เริ่มทำงาน                             |
|           | process)                  | ไฟตกหรือไฟกระพริบ                                    | ได้                                                                       |
|           | การตั้งค่าความถื่เกิดความ | <ul> <li>การตั้งค่าการรับสัญญาณเพื่อ</li> </ul>      | <ul> <li>ตั้งสัญญาณความถี่โดยตั้งให้จุด 1 และ2 แขกจากกัน</li> </ul>       |
| err1      | ผิดพลาด (Frequency        | ปรับความถี่ไม่เหมาะสมในช่วง                          |                                                                           |
|           | point setting error)      | ของจุดที่ 1 และ 2                                    |                                                                           |
|           | รับคำสั่งเพื่อเกลียร์ความ | <ul> <li>เมื่ออินเวอร์เตอร์ทริปและแสดง</li> </ul>    | <ul> <li>กดปุ่ม STOP อีกครั้ง เพื่อรีเซตอินเวอร์เตอร์ให้อยู่ใน</li> </ul> |
|           | ผิคพลาค (Clear            | สัญลักษณ์ค <mark>ว</mark> ามผ <mark>ิดพลาดที่</mark> | /                                                                         |
| alı       | command acceptable)       | หน้าจอเมื่อเ <mark>ราต้องการ</mark> เคลียร์          |                                                                           |
| CIr       |                           | ความผิดพลาดทำได้โดยการปุ่ม                           | TD.                                                                       |
|           |                           | STOP แล้วข้อความนี้จะปรากฏ                           |                                                                           |
|           |                           | ขึ้นมา                                               |                                                                           |
|           | ยอมรับคำสั่งให้หยุด       | <ul> <li>เมื่อใช้งานแบบรับสัญญาณ</li> </ul>          | <ul> <li>กดปุ่ม STOP จะหยุดแบบฉุกเฉิน ยกเลิก โดยการกด</li> </ul>          |
|           | ฉุกเฉิน (Emergency        | ควบคุมจากภายนอก เมื่อกดปุ่ม                          | ปุ่มใดๆ                                                                   |
| eoff      | command acceptable)       | STOP ที่แผงหน้าปัดควบคุมของ                          |                                                                           |
|           |                           | อินเวอร์เตอร์ จะเหมือนเป็นการ                        |                                                                           |
|           |                           | หยุดแบบฉุกเฉิน                                       |                                                                           |
| bi/       | ตั้งค่าพารามิเตอร์ไม่     | <ul> <li>ข้อความนี้จะแสดงขณะตั้ง</li> </ul>          | <ul> <li>ตรวจสอบว่าก่าที่ต้องการตั้งนั้นถูกต้องหรือไม่</li> </ul>         |
| ,         | ถูกต้อง (Setting error    | ค่าพารามิเตอร์ กรณีตั้งค่าสูงหรือ                    |                                                                           |
| lo        | alarm)                    | ต่ำกว่าก่าที่ได้กำหนดไว้                             |                                                                           |
|           | การเบรกโดยใช้             | <ul> <li>อินเวอร์เตอร์กำลังทำป้อน</li> </ul>         | <ul> <li>โดยปกติแล้วข้อความจะหายไปหลังจากได้จ่าย</li> </ul>               |
|           | แรงคันใฟแบบ คี.ซี. (DC    | แรงคันไฟแบบ คีซี. ให้แก่                             | แรงคันไฟคี.ซี.ตามเวลาที่ตั้งไว้                                           |
| dD        | Braking)                  | มอเตอร์เพื่อล็อกแกนมอเตอร์                           |                                                                           |
|           |                           | หรือเป็นการเบรคนั่นเอง                               |                                                                           |
|           | ตำแหน่งหลักแสดงผลไม่      | <ul> <li>หากต้องแสดงก่าต่างๆที่มีหลาย</li> </ul>     | <ul> <li>หากต้องการให้แสดงผล ให้ปรับแต่งที่พารามิเตอร์</li> </ul>         |
| e1        | เพียงพอที่จะแสดงผลได้     | หลักซึ่งเกินกว่าหน้าจอของ                            | f702                                                                      |
| e2<br>e3  | (Flowing out of excess    | อินเวอร์เตอร์จะแสคงได้จะ                             |                                                                           |
|           | number of digit)          | ปรากฏข้อความนี้                                      |                                                                           |

้เป็นสัญลักษณ์ที่แสดงเพื่อเตือนเท่านั้น จะไม่ส่งผลต่อการทริปของอินเวอร์เตอร์แต่ประการใด สามารถแสดงได้ดังตารางดังต่อไปนี้

| สัญลักษณ์    | ปัญหา                     | สาเหตุที่เกิด                                         | แนวทางการแก้ไข                                                    |
|--------------|---------------------------|-------------------------------------------------------|-------------------------------------------------------------------|
|              | ฟังก์ชั่นป้องกันการหยุดอ  | <ul> <li>ฟังก์ชั่นสำหรับให้อินเวอร์เตอร์</li> </ul>   | <ul> <li>หากต้องการเริ่มทำงานใหม่ให้รีเซตอินเวอร์เตอร์</li> </ul> |
|              | เนื่องกระพริบชั่วขณะ      | ทำงานต่อเนื่องกรณีไฟกระพริบ                           |                                                                   |
| ston         | ทำงาน (Momentary          | ทำลังทำงาน ซึ่งเป็นการตั้งค่าที่                      |                                                                   |
| 3100         | power failure slowdown    | พารามิเตอร์ <b>f302</b>                               |                                                                   |
|              | stop prohibition function |                                                       |                                                                   |
|              | activated)                |                                                       |                                                                   |
|              | กำลังคืนค่าพารามิเตอร์    | <ul> <li>ถ้างพารามิเตอร์ที่ตั้งไว้  กืนก่า</li> </ul> | <ul> <li>โดยปกติแล้วข้อความจะหายไปภายใน 2-3 วินาที</li> </ul>     |
|              | กลับไปค่าโรงงาน           | โรงงาน                                                |                                                                   |
|              | (Parameter in the process |                                                       |                                                                   |
|              | of initialization)        |                                                       | /F                                                                |
| init         | การตั้งค่ามาตรฐาน         | <ul> <li>แสดงขณะอินเวอร์เตอร์ตั้งค่า</li> </ul>       |                                                                   |
|              | เบื้องต้น กรณีเริ่มใช้งาน | มาตรฐานของระบบไฟ เฉพาะ                                |                                                                   |
|              | ครั้งแรก (Setup           | ครั้งแรกเมื่อเริ่มต้นใช้งาน                           |                                                                   |
|              | parameter in the process  |                                                       |                                                                   |
|              | of being set)             |                                                       |                                                                   |
|              | การทำงานที่แผงหน้าปัด     | <ul> <li>ปุ่ม RUN หรือ STOP อาจจะค้าง</li> </ul>      | <ul> <li>ตรวจสอบแผงหน้าปัคกวบกุม</li> </ul>                       |
| o 17         | ควบกุมเกิดกวามผิดพลาด     | นานเกินกว่า 20 วินาที                                 |                                                                   |
| a-1 <i>1</i> | (Operation panel key      | <ul> <li>ปุ่ม RUN หรือ STOP อาจเกิด</li> </ul>        |                                                                   |
|              | fault)                    | ความเสียหาย                                           |                                                                   |

# 4.4 การแก้ปัญหาอื่นๆที่เกิดขึ้นกับมอเตอร์

| ปัญหา                         | สาเหตุและการแก้ปัญหา                                                                                                    |
|-------------------------------|----------------------------------------------------------------------------------------------------|
| มอเตอร์ไม่หมุน                | <ul> <li>ตรวจสอบแรงคันไฟที่ป้อนเข้าอินเวอร์เตอร์</li> </ul>                                                             |
|                               | <ul> <li>ต่อไฟจากอินเวอร์เตอร์เข้ามอเตอร์กรบเฟสหรือไม่</li> </ul>                                                       |
|                               | <ul> <li>โหลดมากเกินไป หรือ ในกรณีเป็นมอเตอร์ติดเบรกให้ปลดเบรกให้เรียบร้อย</li> </ul>                                   |
|                               | <ul> <li>ตรวจสอบการตั้งก่าพารามิเตอร์ cmod, fmod เป็นต้น</li> </ul>                                                     |
| มอเตอร์หมุนผิดทิศทาง          | <ul> <li>สลับเฟสของมอเตอร์ U, V, W กู่ใดกู่หนึ่ง</li> </ul>                                                             |
|                               | <ul> <li>ตรวจสอบกำสั่งที่เข้าเทอร์มินอล F และ R ว่าถูกต้องหรือไม่</li> </ul>                                            |
| มอเตอร์หมุนแต่ความเร็ว        | • โหลดหนักเกินไป                                                                                                    |
| ของมอเตอร์ไม่สามารถ           | ● ค่าความถี่สูงสุดที่ใช้งาน ( <b>fh</b> ) หรือ ความถี่จำกัดสูงสุดที่ใช้งาน ( <b>ul</b> ) ตั้งไว้ด่ำเกินไป               |
| ปรับได้ตามปกติ                | • ในกรณีใช้สัญญาณควบคุมความเร็วจากภายนอก อาจเกิดจากสัญญาณที่ส่งเข้ามาไม่ถูกต้อง ให้ตรวจสอบ                              |
|                               | สัญญาณ, วงจรและสายเกเบิล                                                                                                |
| มอเตอร์กินกระแสสูง            | • โหลดมากเกินไป ให้ลดโหลดลง                                                                                             |
| ผิดปกติ                       | <ul> <li>ในกรณีกินกระแสสูงที่ความเร็วรอบด่ำๆ ให้ตรวจสอบว่าค่าพารามิเตอร์ที่ช่วยเพิ่มแรงบิคมอเตอร์ (vb) ตั้ง</li> </ul>  |
|                               | ค่าสูงเกินไปหรือไม่ MASTER DRIVE COLTD.                                                                                 |
| มอเตอร์วิ่งที่ความเร็วสูงกว่า | <ul> <li>ตรวจสอบมอเตอร์ว่ากุณสมบัติของแรงคันไฟเหมาะสมกับอินเวอร์เตอร์หรือไม่</li> </ul>                                 |
| หรือต่ำกว่ามาตรฐานที่         | <ul> <li>กรณีแรงคันไฟที่จ่ายให้มอเตอร์ไม่ถูกต้อง ให้ตรวจสอบการตั้งก่ากวามสัมพันธ์ของกวามถี่ฐาน(vl) และ</li> </ul>       |
| กำหนด                         | แรงดันไฟที่ใช้งาน ( <b>f306</b> ) ว่าเหมาะสมหรือไม่                                                                     |
|                               | <ul> <li>ตรวจสอบอัตราทคของเกียร์</li> </ul>                                                                             |
|                               | <ul> <li>กรณีความถี่ที่จ่ายให้แก่มอเตอร์ไม่ถูกต้อง ตรวจสอบการตั้งค่าความถี่ หรือกรณีควบคุมความเร็วจาก</li> </ul>        |
|                               | ภายนอก ให้ตรวจสอบว่าการต่อสายถูกต้องหรือไม่                                                                             |
|                               | <ul> <li>ตรวจสอบการตั้งค่าความถี่ฐาน (vl) ว่าถูกต้องหรือไม่</li> </ul>                                                  |
| มอเตอร์กระชากในขณะ            | <ul> <li>ตั้งเวลาในการออกตัว acc / เวลาในการการหยุด dec น้อยเกินไป</li> </ul>                                           |
| ออกตัว/หยุด                   |                                                                                                    |
| ในขณะทำงานมอเตอร์วิ่ง         | <ul> <li>โหลดหนักหรือเบาเกินไป ให้ลดการเปลี่ยนแปลงของโหลด</li> </ul>                                                    |
| ด้วยความเร็วไม่คงที           | <ul> <li>อินเวอร์เตอร์หรือมอเตอร์ใช้ขนาดกำลังไม่เพียงพอในการขับโหลด</li> </ul>                                          |
|                               | <ul> <li>ตรวจสอบว่าการตั้งก่ากวามถิ่มีการเปลี่ยนแปลงหรือไม่</li> </ul>                                                  |
|                               | <ul> <li>ถ้าพารามิเตอร์ที่ใช้เลือกการควบคุม V/F (pt) ตั้งค่าไว้เท่ากับ 3, ให้ตรวจสอบการตั้งพารามิเตอร์สำหรับ</li> </ul> |
|                               | ควบคุมแบบเวกเตอร์ ( <b>f400</b> - <b>f408</b> ) , สภาวะการเดินเครื่อง ต่างๆ เป็นต้น                                     |

# 5. พารามิเตอร์ของ VF-S15

สำหรับในส่วนนี้จะขอกล่าวเฉพาะพารามิเตอร์พื้นฐาน เนื่องจากเป็นพารามิเตอร์ที่ใช้งานอยู่โดยทั่วไป สามารถอธิบายได้ดังนี้

| พารามิเตอร์           | หน้าที่การทำงาน                                                                     | คำอธิบาย                                                                                                    | ค่าโรงงาน |
|-----------------------|-------------------------------------------------------------------------------------|----------------------------------------------------------------------------------------------------|-----------|
| auh<br>(AU1)          | ประวัติการตั้งก่าพารามิเตอร์<br>(History function)                                  | สามารถดูก่าที่ทำการเปลี่ยนแปลงล่าสุดได้ 5 ก่า                                                                                                    | -         |
| <b>au1</b><br>(AU1)   | ตั้งค่าเวลาออกตัว/เวลาหยุด<br>แบบอัตโนมัติ (Automatic<br>acceleration/deceleration) | 0 : ไม่ใช้ (เถือกใช้ที่พารามิเตอร์ <b>acc</b> / <b>dec</b> )<br>1 : เถือกใช้แบบอัตโนมัติ<br>2 : เถือกใช้แบบอัตโนมัติ (เฉพาะ เวลาออกตัว)                                                                                                    | 0         |
| <b>au2</b><br>(AU2)   | ตั้งค่าแรงบิคช่วยในขณะ<br>ออกตัว<br>(Torque boost setting<br>macro function)        | <ol> <li>1 : แรงบิดช่วยในขณะออกตัวแบบอัตโนมิติ + ออโด้จูน</li> <li>1 :เวกเตอร์กอนโทรล + ออโด้จูน</li> <li>3 : ระบบประหยัดพลังงาน + ออโด้จูน</li> </ol>                                                                                                    | 0         |
| cmod<br>(CMOD)        | เลือกวิธีควบคุมการทำงาน<br>(Command mode selection)                                 | <ol> <li>ถัญญาณควบคุมจากภายนอก (Terminal board)</li> <li>แผงหน้าปัดควบคุม (Operation panel)</li> <li>โดยพอร์ทสื่อสาร</li> </ol>                                                                                                    | 1         |
| <b>fmod</b><br>(FMOD) | ເລືອກวิธีควบคุมความถี่<br>(Frequency setting mode<br>selection)                     | <ol> <li>ถึญญาณควบคุมจากภายนอก (Terminal board VI)</li> <li>วอลลุ่มปรับค่าบนแผงหน้าปัดควบคุม1 (ใช้กดตรงจุดศูนย์กลาง</li> <li>เพื่อบันทึกค่า)</li> <li>เวอลลุ่มปรับค่าบนแผงหน้าปัดควบคุม2 (บันทึกค่าถ้าปิดไฟ)</li> <li>เโดยพอร์ทสื่อสาร (Serial communication)</li> <li>เปรับค่าโดยการต่อสวิตซ์ เพิ่มและลดความถี่จากภายนอก<br/>(Up/Down From External Contact)</li> </ol>                                                                                                    | 2         |
| fmsl<br>(FMSL)        | เลือกการแสดงการทำงาน<br>ของมิเตอร์<br>(Meter Selection)                             | <ul> <li>0 : แสดงก่ากวามถี่ที่จ่ายให้แก่มอเตอร์ (Output frequency)</li> <li>1 : แสดงก่ากระแสที่จ่ายให้แก่มอเตอร์ (Output current)</li> <li>2 : แสดงก่ากระแสที่จ่ายให้แก่มอเตอร์ (Output current)</li> <li>3 : แสดงก่ากวามถี่ที่ตั้งก่าไว้ (Set frequency)</li> <li>3 : แสดงก่าแรงดันไฟตรง (DC voltage)</li> <li>4 : แสดงก่ากำล้าสั่งแรงดันเอาท์พุท (Output voltage command value)</li> <li>12 :แสดงการตั้งก่าความถี่หลังจากการชดเชย (Frequency setting value after compensation)</li> <li>13 :แสดงก่าอินพุทของ VI (VI input value)</li> <li>15 : แสดงก่าเอาท์พุทที่ 1 ที่ถูกกำหนด คือ กระแสเอาท์พุท : 100% (Fixed output 1 Output current : 100%)</li> <li>16 : แสดงก่าเอาท์พุทที่ 2 ที่ถูกกำหนด คือ กระแสเอาท์พุท : 50% (Fixed output 2 Output current : 50%)</li> <li>17 : แสดงก่าเอาท์พุทที่ 3 ที่ถูกกำหนด คือ ก่าอื่นๆนอกเหนือจากกระแส เอาท์พุท : 100% (Fixed output 2 Output current : 50%)</li> <li>18 : พอร์ทสื่อสาร (Serial communication)</li> <li>19 : แสดงผลการตั้งก่าของ fm(fm Set value is displayed)</li> </ul> | 0         |

| พารามิเตอร์  | หน้าที่การทำงาน                                                                              | คำอธิบาย                                                                                                    | ค่าโรงงาน |
|--------------|----------------------------------------------------------------------------------------------|----------------------------------------------------------------------------------------------------|-----------|
| fm<br>(FM)   | ปรับแต่งก่ากวามละเอียด<br>เมื่อแสดงผลที่มิเตอร์ (Meter<br>Adjustment)                        | ปรับแต่งก่ากวามละเอียดตามก่าที่ตั้งในพารามิเตอร์ fmsl                                                                                                    | -         |
| fr<br>(FR)   | เลือกทิศทางการหมุนของ<br>มอเตอร์ (กวบกุมการทำงาน<br>ที่แผงหน้าปัดกวบกุม)                     | <ol> <li>ทิศทางเดินหน้า (Forward)</li> <li>ทิศทางข้อนกลับ (Reverse)</li> <li>ทิศทางเดินหน้า (สลับกันระหว่างเดินหน้าและข้อนกลับ) (F/R<br/>switching possible)</li> <li>ทิศทางข้อนกลับ (สลับกันระหว่างเดินหน้าและข้อนกลับ) (F/R<br/>switching possible)</li> </ol> | 0         |
| acc<br>(ACC) | เวลาที่ใช้ในการออกตัว 1<br>(Acceleration time 1)                                             | 0.1-3000 (วินาที)                                                                                                    | 10.0      |
| dec<br>(DEC) | เวลาที่ใช้ในการหยุด 1<br>(Deceleration time 1)                                               | 0.1-3000 (วินาที)                                                                                                    | 10.0      |
| fh<br>(FH)   | ความถี่สูงสุดที่ใช้งาน<br>(Maximum frequency)                                                | 30.0-200 (Hz)                                                                                                    | 80.0      |
| ul<br>(UL)   | ความถี่จำกัดสูงสุดที่ใช้งาน<br>(Upper limit frequency)                                       | 0.5 - fh (Hz)                                                                                                    | 60.0      |
| II<br>(LL)   | ความถี่จำกัดต่ำสุดที่ใช้งาน<br>(Lower limit frequency)                                       | 0.0 - ul (Hz)                                                                                                    | 0.0       |
| VI<br>(VL)   | ความถี่หลักของมอเตอร์<br>(Base frequency 1)                                                  | 25-200 (Hz)                                                                                                    | 60.0      |
| vlv<br>(VLV) | ความถี่หลักของแรงดัน1<br>(Base frequency voltage1)                                           | 50-330                                                                                                    |           |
| pt<br>(PT)   | เลือกรูปแบบการควบคุม<br>ความสัมพันธของแรงคันไฟ<br>และความถี่ (V/F Control<br>mode selection) | 0 : แบบV/F คงที่ (V/F Constant)<br>1 : แบบแรงบิดแปรผันตามความเร็ว (Variable torque)<br>2 : แบบแรงบิดช่วยในขณะออกตัวแบบอัตโนมัติ<br>(Automatic torque boost)<br>3 : แบบระบบเวกเตอร์ (Vector control)<br>4 : แบบประหยัดไฟแบบอัตโนมัติ (Automatic energy-saving     | 0         |
| ub<br>(VB)   | ตั้งก่าแรงบิคเพื่อช่วยในขณะ<br>ออกตัว (Torque boost 1)                                       | 0.0-30.0 (%)                                                                                                    | -         |
| thr<br>(THR) | ตั้งค่าป้องกันกระแสมอเตอร์<br>เกินระดับที่ 1 (Motor<br>thermal protection level 1)           | 10-100 (%)                                                                                                    | 100       |
| Olm<br>(OLM) | ลักษณะการป้องกันมอเตอร์<br>(Overload characteristic)                                         | Set     OL<br>protect<br>on     OL<br>stall       0     on     off       1     Standard     on     on       2     motor     off     off       3     off     on       4     on     off       5     VF     on       6     motor     off       7     off     off    | 0         |

| พารามิเตอร์         | หน้าที่การทำงาน                                                              | คำอธิบาย                                                                                                    | ค่าโรงงาน |
|---------------------|------------------------------------------------------------------------------|----------------------------------------------------------------------------------------------------|-----------|
| <b>sr1</b><br>(Sr1) | ค่าความถี่ล่วงหน้า 1<br>(Preset-speed frequency 1)                           | ll- ul(Hz)                                                                                                    | 0.0       |
| <b>sr2</b><br>(Sr2) | ค่าความถี่ถ่วงหน้า 2<br>(Preset-speed frequency 1)                           | ll- ul(Hz)                                                                                                    | 0.0       |
| <b>sr3</b><br>(Sr3) | ค่าความถี่ล่วงหน้า 3<br>(Preset-speed frequency 1)                           | ll- ul(Hz)                                                                                                    | 0.0       |
| <b>sr4</b><br>(Sr4) | ค่าความถี่ล่วงหน้า 4<br>(Preset-speed frequency 1)                           | ll- ul(Hz)                                                                                                    | 0.0       |
| <b>sr5</b><br>(Sr5) | ค่าความถี่ล่วงหน้า 5<br>(Preset-speed frequency 1)                           | II-ul(Hz)                                                                                                    | 0.0       |
| <b>sr6</b><br>(Sr6) | ค่าความถี่ล่วงหน้า 6<br>(Preset-speed frequency 1)                           | II- uI(Hz)                                                                                                    | 0.0       |
| <b>sr7</b><br>(Sr7) | ค่าความถี่ถ่วงหน้า 7<br>(Preset-speed frequency 1)                           | II- ul(Hz)                                                                                                    | 0.0       |
| typ<br>(TYP)        | การเลือกโหมดสำหรับตั้งค่า<br>มาตรฐาน(Standard setting<br>mode selection)     | <ul> <li>0 : -</li> <li>1 : ตั้งค่ามาตรฐานแบบ 50Hz.</li> <li>2 : ตั้งค่ามาตรฐานแบบ 60Hz.</li> <li>3 : ตั้งค่าพารามิเตอร์กลับคืนค่าโรงงาน (Default Setting)</li> <li>4 : เคลียร์ข้อมูลการทริป (Trip clear)</li> <li>5 : เคลียร์เวลาการใช้งานสะสมรวม (Commulative operation time clear)</li> <li>6 : เริ่มค้นสถานะของรูปแบบข้อมูลของอินเวอร์เตอร์ใหม่อีกครั้ง<br/>(Initialization of type information)</li> <li>7 : บันทึกการตั้งค่าพารามิเตอร์ของผู้ใช้ (Save user-defined parameters)</li> <li>8 : เรียกใช้การตั้งค่าพารามิเตอร์ของผู้ใช้ (Call user-defined parameters)</li> <li>9 : เคลียร์เวลาการใช้งานสะสมรวมของพัคลม (Cumulative fan operation<br/>time record clear)</li> <li>13 : ตั้งค่าพารามิเตอร์กลับคืนค่าโรงงาน2 (คืนค่าโรงงานทั้งหมด)</li> </ul> | 0         |
| Set<br>(SET)        | ตั้งค่าขอบเขตการใช้งาน<br>(Checking the region<br>setting )                  | 0 :เริ่มต้นรายการ<br>1 :ญี่ปุ่น (อ่านอย่างเดียว)<br>2 :อเมริกาเหนือ (อ่านอย่างเดียว)<br>3 :เอเชีย (อ่านอย่างเดียว)<br>4 :ยุโรป (อ่านอย่างเดียว)                                                                                                    |           |
| psel<br>(PSEL)      | เลือกแบบพารามิเคอร์<br>หน้าจอ(Registered<br>parameters display<br>selection) | 0 : โหมคมาตรฐาน ( standard setting mode at power on )<br>1 :โหมคพารามิเตอร์ที่สำคัญ ( Easy setting mode at power on )<br>2 :โหมคพารามิเตอร์ที่สำคัญอย่างเคียว( Easy setting mode only )                                                                                                    | 0         |

| พารามิเตอร์ | หน้าที่การทำงาน               | คำอธิบาย                                                      | ค่าโรงงาน |
|-------------|-------------------------------|---------------------------------------------------------------|-----------|
| f1          | พารามิเตอร์ส่วนเพิ่มเติมเริ่ม |                                                               |           |
| (F1)        | ที่ 100(Extended parameter)   | -                                                             | -         |
| f2          | พารามิเตอร์ส่วนเพิ่มเติมเริ่ม |                                                               |           |
| (F2)        | ที่ 200(Extended parameter)   |                                                               | -         |
| f3          | พารามิเตอร์ส่วนเพิ่มเติมเริ่ม | -                                                             |           |
| (F3)        | ที่ 300(Extended parameter)   |                                                               | -         |
| f4          | พารามิเตอร์ส่วนเพิ่มเติมเริ่ม |                                                               |           |
| (F4)        | ที่ 400(Extended parameter)   |                                                               | -         |
| f5          | พารามิเตอร์ส่วนเพิ่มเติมเริ่ม | <b>B</b> N/ <b>B</b> N/ <b>F</b>                              |           |
| (51)        | ที่ 500(Extended parameter)   |                                                               | -         |
| f6          | พารามิเตอร์ส่วนเพิ่มเติมเริ่ม | MASTER DRIVE CO.,LTD.                                         |           |
| (F6)        | ที่ 600(Extended parameter)   |                                                               | -         |
| f7          | พารามิเตอร์ส่วนเพิ่มเติมเริ่ม |                                                               |           |
| (F7)        | ที่ 700(Extended parameter)   | -                                                             | -         |
| f8          | พารามิเตอร์ส่วนเพิ่มเติมเริ่ม |                                                               |           |
| (F8)        | ที่ 800(Extended parameter)   | -                                                             | -         |
|             | ค้นหาพารามิเตอร์ที่ตั้งค่า    |                                                               |           |
| gru         | เปลี่ยนแปลงไปจากค่า           | เพื่อตรวจสอบพารามิเตอร์ที่ได้ทำการแก้ไข ซึ่งจะแสดงเฉพาะก่าที่ |           |
| (Gr.U)      | โรงงาน (Search for            | แตกต่างจากค่าโรงงานเท่านั้น (Default setting)                 | -         |
|             | changed setting)              |                                                               |           |

<u>หมายเหต</u>ุ รายละเอียดเพิ่มเติมเกี่ยวกับพารามิเตอร์ส่วนเพิ่มเติมหรือข้อมูลเกี่ยวกับคุณสมบัติของ อินเวอร์เตอร์ สามารถดูได้ในเอกสารแนบท้ายในกู่มือฉบับนี้

หากต้องการรายละเอียดเพิ่มเติมในการใช้งานนอกเหนือกว่านี้ สามารถศึกษาได้จากคู่มือภาษาอังกฤษที่แนบ มาพร้อมกับสินค้า หรือ ติดต่อตัวแทนจำหน่าย

#### **"TOSHIBA"** Inverter Product

- VF-nC3 : Compact & sensorless vector control
   0.4kW (0.5HP) 3.7kW (5HP)
   220V. 1/3 phase
- VF-S15 : General purpose, sensorless vector control
   0.4kW (0.5HP) 15kW (20HP)
   220V/ 380V. 3 phase
- VF-FS1 : ECO-FRIENDLY and NOISE LESS Inverter
   0.4kW (0.5HP) 30kW (40HP)
   220V/ 380V. 3 phase
- VF-PS1 : More Energy Saving Inverter
   0.4kW (0.5HP) 280kW (375HP)
   220V/ 380V. 3 phase
- VF-AS1 : High Performance, advanced flux vector control
   0.75kW (1HP) 630kW (850HP)
   220V/ 380V. 3 phase

#### System integrator

- Made to order as your requirement

#### After sales service

- Repairing
- Commissioning
- Training

We offer you... "The high quality products, the best for service".

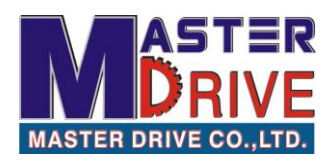

บริษัท มาสเตอร์ใดร์ฟ จำกัด

5/38 ซอยศรีนครินทร์ 46/1(ปราโมทย์) ถนนศรีนครินทร์ แขวงหนองบอน เขตประเวศ กรุงเทพฯ 10250

#### **MASTERDRIVE CO.,LTD**

5/38 Soi Srinakarin 46/1(Pramote), Srinakarin Rd., Nongbon, Pravet, Bangkok. 10250.

Call Center : 02-138-3544-6, 02-138-3946-7, 081-918-8800, 081-350-8502

Fax : 02-138-3975